# 阿里云 宜搭

# 搭建疫情防控统计系统

文档版本: 20200309

为了无法计算的价值 | [] 阿里云

# <u>法律声明</u>

阿里云提醒您在阅读或使用本文档之前仔细阅读、充分理解本法律声明各条款的内容。如果您阅读 或使用本文档,您的阅读或使用行为将被视为对本声明全部内容的认可。

- 您应当通过阿里云网站或阿里云提供的其他授权通道下载、获取本文档,且仅能用于自身的合法 合规的业务活动。本文档的内容视为阿里云的保密信息,您应当严格遵守保密义务;未经阿里云 事先书面同意,您不得向任何第三方披露本手册内容或提供给任何第三方使用。
- 未经阿里云事先书面许可,任何单位、公司或个人不得擅自摘抄、翻译、复制本文档内容的部分 或全部,不得以任何方式或途径进行传播和宣传。
- 3. 由于产品版本升级、调整或其他原因,本文档内容有可能变更。阿里云保留在没有任何通知或者 提示下对本文档的内容进行修改的权利,并在阿里云授权通道中不时发布更新后的用户文档。您 应当实时关注用户文档的版本变更并通过阿里云授权渠道下载、获取最新版的用户文档。
- 4. 本文档仅作为用户使用阿里云产品及服务的参考性指引,阿里云以产品及服务的"现状"、"有缺陷"和"当前功能"的状态提供本文档。阿里云在现有技术的基础上尽最大努力提供相应的介绍及操作指引,但阿里云在此明确声明对本文档内容的准确性、完整性、适用性、可靠性等不作任何明示或暗示的保证。任何单位、公司或个人因为下载、使用或信赖本文档而发生任何差错或经济损失的,阿里云不承担任何法律责任。在任何情况下,阿里云均不对任何间接性、后果性、惩戒性、偶然性、特殊性或刑罚性的损害,包括用户使用或信赖本文档而遭受的利润损失,承担责任(即使阿里云已被告知该等损失的可能性)。
- 5. 阿里云文档中所有内容,包括但不限于图片、架构设计、页面布局、文字描述,均由阿里云和/或其关联公司依法拥有其知识产权,包括但不限于商标权、专利权、著作权、商业秘密等。 非经阿里云和/或其关联公司书面同意,任何人不得擅自使用、修改、复制、公开传播、改变、 散布、发行或公开发表阿里云网站、产品程序或内容。此外,未经阿里云事先书面同意,任何人 不得为了任何营销、广告、促销或其他目的使用、公布或复制阿里云的名称(包括但不限于单独 为或以组合形式包含"阿里云"、"Aliyun"、"万网"等阿里云和/或其关联公司品牌,上述 品牌的附属标志及图案或任何类似公司名称、商号、商标、产品或服务名称、域名、图案标示、 标志、标识或通过特定描述使第三方能够识别阿里云和/或其关联公司)。
- 6. 如若发现本文档存在任何错误,请与阿里云取得直接联系。

# 通用约定

| 格式        | 说明                                         | 样例                                                      |
|-----------|--------------------------------------------|---------------------------------------------------------|
| •         | 该类警示信息将导致系统重大变更甚<br>至故障,或者导致人身伤害等结果。       | 禁止:<br>重置操作将丢失用户配置数据。                                   |
|           | 该类警示信息可能会导致系统重大变<br>更甚至故障,或者导致人身伤害等结<br>果。 | ▲ 警告:<br>重启操作将导致业务中断,恢复业务<br>时间约十分钟。                    |
| !         | 用于警示信息、补充说明等,是用户<br>必须了解的内容。               | <ul><li>注意:</li><li>权重设置为0,该服务器不会再接受<br/>新请求。</li></ul> |
| Ê         | 用于补充说明、最佳实践、窍门<br>等,不是用户必须了解的内容。           | <b>送</b> 说明:<br>您也可以通过按Ctrl + A选中全部文<br>件。              |
| >         | 多级菜单递进。                                    | 单击设置 > 网络 > 设置网络类型。                                     |
| 粗体        | 表示按键、菜单、页面名称等UI元<br>素。                     | 在结果确认页面,单击确定。                                           |
| Courier字体 | 命令。                                        | 执行cd /d C:/window命令,进<br>入Windows系统文件夹。                 |
| ##        | 表示参数、变量。                                   | bae log listinstanceid                                  |
|           |                                            | Instance_ID                                             |
| []或者[a b] | 表示可选项,至多选择一个。                              | ipconfig [-all -t]                                      |
| {}或者{a b} | 表示必选项,至多选择一个。                              | <pre>switch {active stand}</pre>                        |

# 目录

| 法律声明           | I  |
|----------------|----|
| 通用约定           | I  |
| 1 搭建疫情防控统计系统概述 | 1  |
| 2 准备工作         |    |
| 3 创建健康打卡系统     | 28 |
| 4 创建疫情防控上报系统   |    |

# 1 搭建疫情防控统计系统概述

在全国人民共同抗击新型冠状病毒疫情的严峻形势下,为了帮助广大中小企业快速、方便地了解员 工身体健康情况,并给予部分员工必要的支持和帮助,宜搭推出了疫情防控统计系列应用模板。您 可以在宜搭上选择定制模板,一键创建应用,实时了解员工身体情况。

武汉, 加油! 湖北, 加油! 中国, 加油!

声明:2020年1月23日~2020年6月30日,疫情期间,阿里巴巴旗下产品宜搭向全社会免费开放,仅供防疫相关用途(包括但不限于疫情统计,健康上报、返工统计等)。

未经第三方的明确同意,您不得实施收集、存储、使用第三方个人数据和信息及国家法律法规不允 许的其他行为。并在产品页面明确向第三方说明【宜搭仅作为表单信息收集的技术服务平台,您提 交的上述信息将由相关企业组织为XX(如疫情监测及复工安排)等目的使用。】

本次免费活动的最终解释权归宜搭产品团队所有。

#### 疫情防控统计系统

# 针对此次疫情、宜搭提供以下模 板。 从模板创建应用 核酸检测 新型冠状病毒感染的肺... 防控用品每日消耗及月... -0 新型冠状病毒感染的肺炎确诊病例和疑似病例 防控用品每日消耗及月需求量表(三级医院) 核酸检测试剂盒发放信 来源统计表 ٢ ٢ 新型冠状病毒感染的肺... N. 确诊、疑似病例情况统... 发热门诊 确诊、疑似病例情况统计表 暂无描述 暂无描述 肺炎疫情防控上报 疫情防控模版 企业员工 3 3 暂无描述 暂无描述 企业员工返工信息收集

- ·健康打卡系统:帮助企业实时跟踪了解员工每天的身体健康情况。
- ・ 企业员工返工情况:帮助企业了解返工前员工的整体身体健康状况,从而辅助企业管理层进行决策。
- ・疫情防控模板:帮助地方对重点人员进行排查统计,从而防控疫情。
- ·疫情防控上报系统:包括9个模板,帮助企业、医院、机关等组织统计疫情信息。

您只需要选择对应的模板,即可一键创建应用。

健康打卡系统

健康打卡系统包括以下模块。

・毎日健康打卡:用于收集员工每天自主上报的健康情况信息。

·健康打卡报表:用于进行员工打卡数据的图形化和表格化的数据呈现。

此外,针对已经出现发热等新型冠状病毒疑似症状的员工,健康打卡系统还提供发热情况跟进和发 热情况跟进报表。如需创建健康打卡系统,请参见<mark>创建健康打卡系统</mark>。

每日健康打卡

每日健康打卡页面可以用于收集以下信息。

- ・打卡人的个人基本信息
- ・目前的身体健康状况
- ・目前所处的城市
- ・接触的人是否有疑似症状
- ・是否路过武汉
- ・是否接待过来自武汉的亲友

| 每日健康打卡                                                   |              |
|----------------------------------------------------------|--------------|
| 基本信息                                                     |              |
| 打卡人                                                      | 打卡时<br>2020- |
| 健康打卡                                                     |              |
| * 1. 目前健康状况<br>〇 健康 〇 有咳嗽、发烧现象 〇 其他情况                    |              |
| * 2. 接触的人是否有疑似症状? (冠状病毒检测结果为阳性或尚在等待检测结果或在等待<br>〇 是   〇 否 | 冠状病毒检测中      |
| * 3. 目前所在城市                                              |              |
| 请选择    ▼                                                 |              |
| * 4. 自 2020 年1月1日起,是否在湖北省停留(包含转车路过)                      |              |
| ○是○否                                                     |              |
| * 5. 自2020年1月1日起,是否有接待过来自湖北的客户、亲戚或朋友                     |              |
| ○ 是 ○ 否                                                  |              |

健康打卡报表

健康打卡报表从多个维度对每日健康打卡情况进行统计,包括关键指标的统计和详细的打卡记 录,并且提供筛选功能方便进行数据筛选。健康打卡报表可用于展示给企业的管理层,方便管理层 进行决策。

| 「直路」    | 健康打卡系统 |                  |          |           |      |            |
|---------|--------|------------------|----------|-----------|------|------------|
| 健康打卡    | ~      |                  |          |           |      |            |
| 信息统计    | ~      | 员工               |          | 健康状况      |      | 打卡日期       |
| 健康打卡报表  |        | 全部员工             |          | 全部健康状况    |      | 请选择日期      |
| 发热情况跟进报 | æ      |                  |          |           |      |            |
|         |        | 当日打卡<br><b>1</b> |          | 健康人数<br>1 |      | 有症状人数<br>0 |
|         |        | 打卡统计详情           |          |           |      |            |
|         |        | 员工               | 健康状况     | 所在省份/直辖市  | 所在城市 | 是否在湖北停留过   |
|         |        |                  | 有咳嗽、发烧现象 | 天津        | 天津市  | 否          |
|         |        |                  | 健康       | 江苏省       | 无锡市  | 否          |
|         |        |                  |          |           |      |            |

发热情况跟进

发热情况跟进页面主要用于收集已经出现发热等新型冠状病毒疑似症状的员工就医诊治相关的信

息。

| 被跟进人 🗰 🔤                               | 課进时间 | 2020-01-27 |
|----------------------------------------|------|------------|
| 跟进详情                                   |      |            |
| * 1. 是否已就医?                            |      |            |
| ○ 륜 ○ 좀                                |      |            |
| * 2. 是否已住院?                            |      |            |
| 〇是 〇 香                                 |      |            |
| * 3. 目前病情状况?                           |      |            |
| ○ 痊愈 ○ 好转 ○ 保持 ○ 加重 ○ 其他               |      |            |
| * 4. 目前是否有不适症状?                        |      |            |
| 〇是 〇香                                  |      |            |
| ★ 5. 和潮北的接触情况                          |      |            |
| ○ 因公或因私在湖北 ○ 在异地接待来至湖北的同事、客户、亲戚&朋友 ○ 无 |      |            |
| * 6. 2020年1月1日至今接触的人中是否有疑似或确诊冠状病毒?     |      |            |
| 〇是 〇香                                  |      |            |
| * 7. 是否需要帮助?                           |      |            |
| ○ 是 ○ 否                                |      |            |
| * 8. 是否有自我防范措施                         |      |            |
| ○ 自我隔离 ○ 消毒和服用增强抵抗力药物 ○ 无              |      |            |

### 发热情况跟进报表

# 发热情况跟进报表从多个维度对出现发热症状的员工提交的信息进行统计,方便公司管理层对员工 提供一些必要的救助措施。

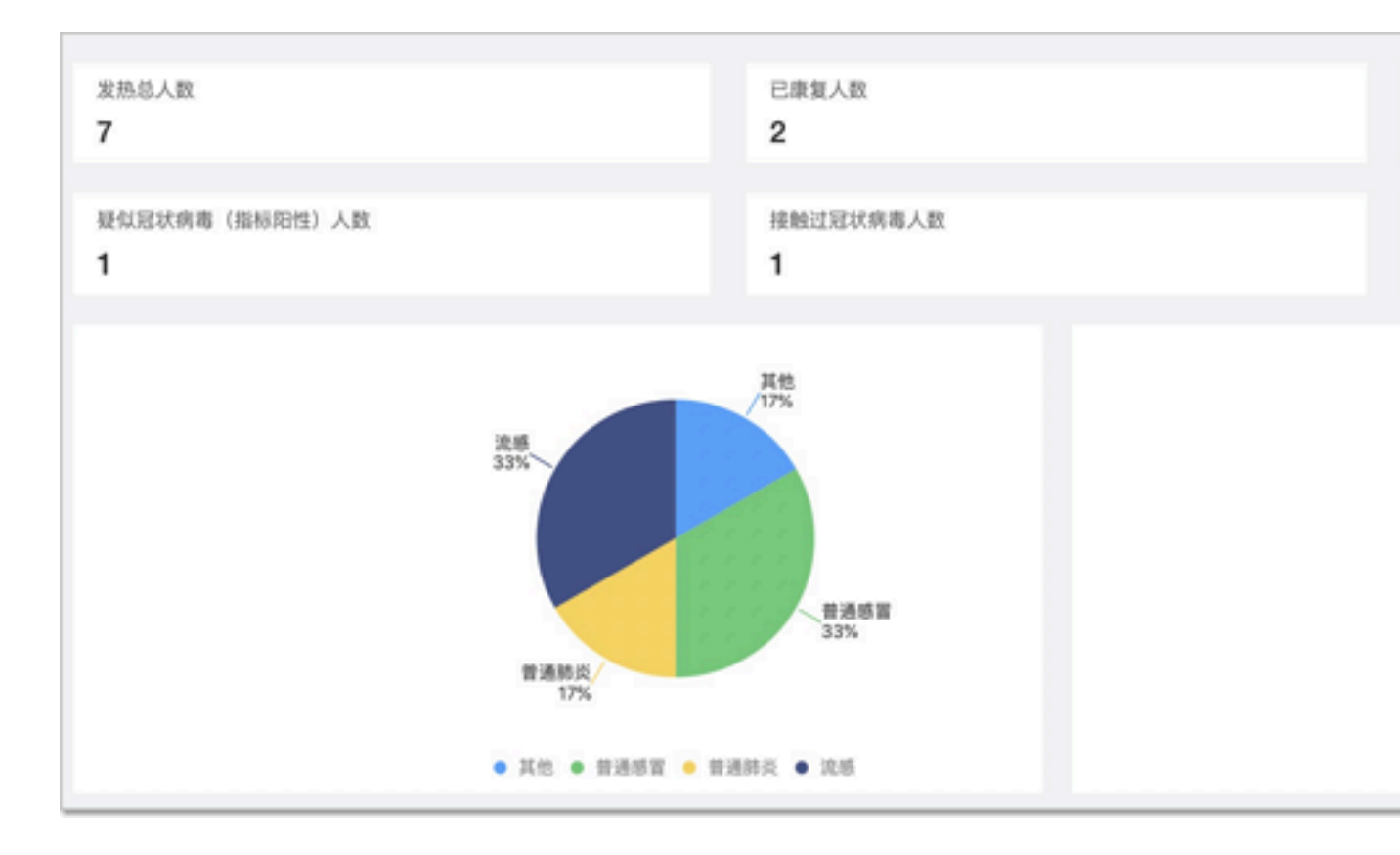

| 发热情况跟进详情      | ň     |       |        |           |          |            |     |
|---------------|-------|-------|--------|-----------|----------|------------|-----|
| 被跟进人          | 是否已就医 | 是否已住院 | 目前病情状况 | 目前是否有不适症》 | 和潮北的接触情况 | 2020年1月1日至 | 是否得 |
| Wellinks .    |       |       | 好转     | 香         | 因公或因私在湖北 | 10         |     |
|               | 是     | 否     | 痊愈     | 否         | 在异地接待来至湖 | 10         |     |
| MARKED .      |       |       | 加重     | 문         | 因公或因私在湖北 | 문          |     |
| -             | 否     | 否     | 好转     | 否         | 因公或因私在湖北 | 否          |     |
|               |       | -     | 保持     | 是         | 因公或因私在湖北 | 否          |     |
| 1             | 是     | -     | 好转     | 西         | 无        | NO         |     |
| magnesister . |       | 是     | 痊愈     | 是         | 因公或因私在湖北 | Ň          |     |
|               |       |       |        |           |          |            | _   |

### 企业员工返工情况

企业员工返工情况包括企业返工情况跟踪统计和企业返工情况统计,前者主要用于收集员工返工前 的整体身体健康情况信息,后者则用于进行员工返工前的身体健康情况数据的图形化和表格化的数 据呈现。如需创建的企业员工返工情况,请参见<u>创建企业员工返工情况</u>。

企业返工情况跟踪统计

### 企业返工情况跟踪统计页面可以用于统计以下信息。

- ・员工的个人基本信息
- ·新型肺炎接触情况排查
- ・健康状况统计
- ・联系信息统计
- ・其他

| 1.           | 您的姓名                                                                                                    |
|--------------|----------------------------------------------------------------------------------------------------|
| i            |                                                                                                    |
| *            | 2.计划返岗时间                                                                                                    |
|              | 2020-01-27 21:43                                                                                                    |
| *            | 3.您当前所在的城市                                                                                                    |
| ſ            | 请选择                                                                                                    |
| 亲            | 所型肺炎接触情况排查                                                                                                    |
| <del>*</del> | <b>近型肺炎接触情况排查</b><br>4.过去的两周内,您还去过其他哪个/哪几个城市?                                                                                                    |
| <b>亲</b>     | <b>所型肺炎接触情况排查</b><br>4.过去的两周内,您还去过其他哪个/哪几个城市?<br>请输入                                                                                                    |
| 亲 * 5.公      | <b>近王的两周内,您还去过其他哪个/哪几个城市?</b><br>-<br>-<br>-<br>-<br>-<br>-<br>-<br>-<br>-<br>-                                                                                                    |
| 亲 * 5.公      | <b>近去的两周内,您还去过其他哪个/哪几个城市?</b><br>這输入<br>.过去的两周内,您是否有乘坐飞机/火车等公共长途交通工具?(如剩<br>.社交通工具,请补充详细的班次信息及出发日期)                                                                                                    |
| 亲 * 5 公 *    | <ul> <li>新型肺炎接触情况排查</li> <li>4.过去的两周内,您还去过其他哪个/哪几个城市?</li> <li>请输入</li> <li>达去的两周内,您是否有乘坐飞机/火车等公共长途交通工具?(如乘公共交通工具,请补充详细的班次信息及出发日期)</li> <li>请输入</li> <li>6.过去的两周内,您是否途径/中转/停留湖北省?(如有请补充具体明)</li> </ul> |

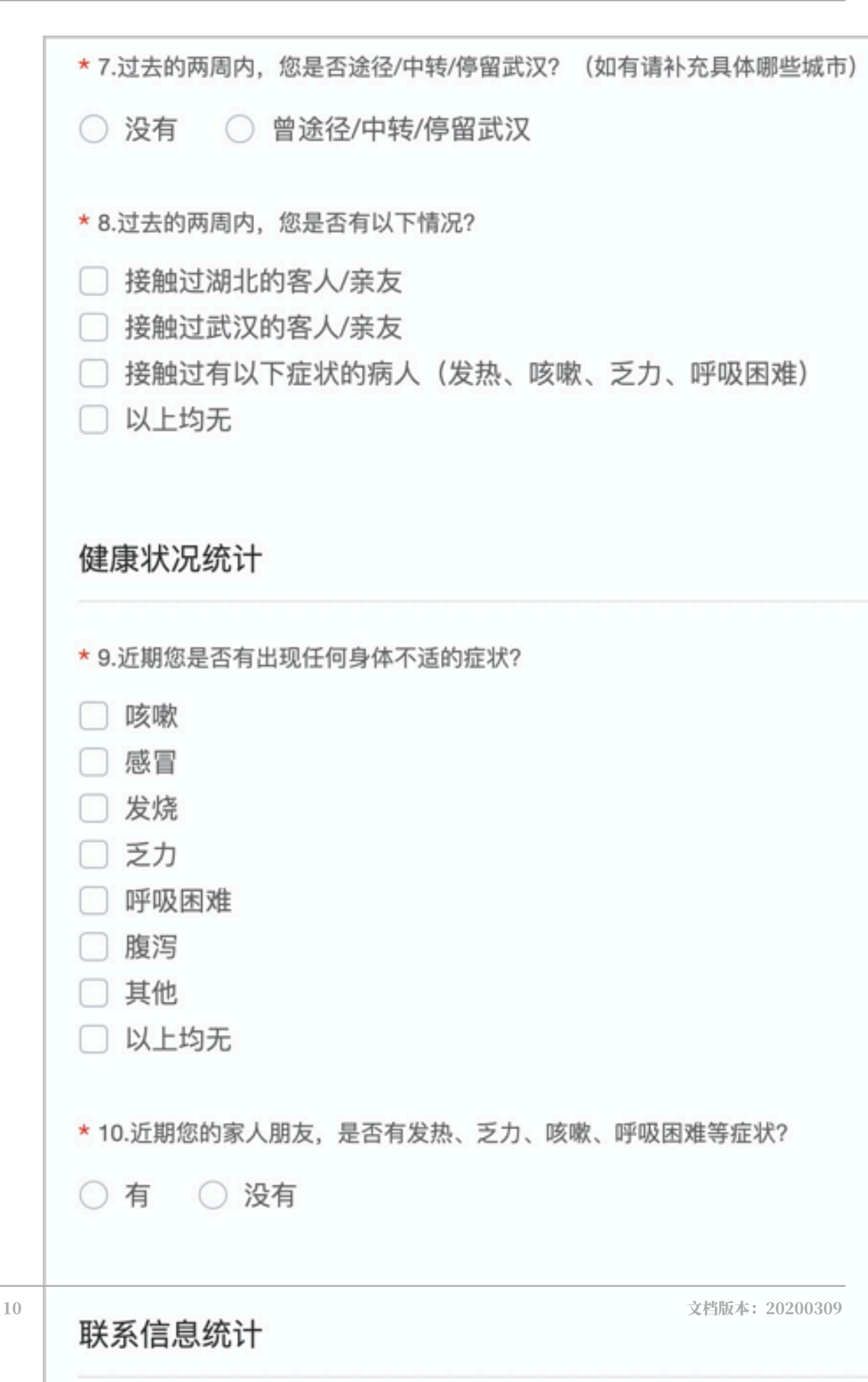

#### 企业返工情况统计

# 企业返工情况统计从多个维度对企业返工情况进行统计,并且提供筛选功能方便进行数据筛选。企 业返工情况统计可用于展示给企业的管理层,方便管理层进行决策。

| 姓名         |          |         | 假期期                                     | 间所在城市     |       |         |         | 9    |
|------------|----------|---------|-----------------------------------------|-----------|-------|---------|---------|------|
| 全部姓名       |          |         | 全部                                      | B假期期间所在#  | 成市    |         |         |      |
| 曾途径/中转/停留; | 武汉       |         | 最近接                                     | 触人员情况     |       |         |         | 3d   |
| 全部曾途径/中    | 转/停留武汉   |         | 全部                                      | 『最近接触人员性  | 青沢    |         |         |      |
|            |          |         |                                         |           |       |         |         |      |
|            |          |         |                                         |           |       |         |         |      |
|            |          |         |                                         |           |       |         |         |      |
| 返工人数       |          |         | 亭留武汉人数<br>•                             |           |       | 停留湖北人数  | l,      |      |
|            |          |         | 2                                       |           |       | 3       |         |      |
| 企业返工情况     |          |         |                                         |           |       |         |         |      |
| 姓名         | 返岗日期     | 当前所在的城市 | 过去两周内是否途 过                              | 法再周内是否途   | 过去再周内 | 是否有 近期是 | 否有出现任 3 | 丘明家ノ |
|            |          | 西南区     | 曾途径/中转/停留 曾                             | 途径/中转/停留. | 以上均   | 无       | 咳嗽      | 3    |
|            |          | + 14 57 | 曾途径/中转/停留                               | 没有        | 接触过有以 | 下症状     | 咳嗽      | 3    |
|            | 20200127 | 示稿区     | 没有                                      | 没有        | 接触过湖北 | 的害人     | 发烧      | 3    |
|            |          | 洞大网     | 曾涂谷/中纬/停留。 曾                            | 途径/中转/停留。 | 接触过武汉 | 的客人。    | 16 T    | 3    |
|            |          | 河水区     | an wall the of the of the second second |           |       |         |         |      |

### 疫情防控模板

疫情防控模板包括以下模块。

|            | 全部标题         | i l |                      | -            | 查询              |              |         |                  |                  |              |           |
|------------|--------------|-----|----------------------|--------------|-----------------|--------------|---------|------------------|------------------|--------------|-----------|
|            |              |     |                      |              | 重置              | ]            |         |                  |                  |              |           |
|            |              |     |                      |              |                 |              |         |                  |                  |              |           |
|            |              |     |                      |              |                 |              | 쉳       | 聲镇 (街道)          | 人员排查统计           | 计表           |           |
|            |              | )   | 人员总数                 |              |                 |              |         |                  | 人员类别             |              |           |
| 填报         | (单位          | 当天新 | <sup>增人</sup> 累<br>数 | 14天<br>计 人员数 | 前 14月<br>) 逞 人员 | E内 武<br>数量 人 | 辺回<br>数 | 湖北其他地<br>区回人数    | 与确诊病人密<br>切接触者人数 | 与湖北来<br>人员接触 | WALL TILL |
|            |              |     |                      |              |                 |              |         |                  |                  |              |           |
|            | 人员总          | 遨   |                      |              |                 |              | ,       | 人员类别             |                  |              |           |
| 真 (街<br>道) | 当天新增<br>人员总数 | 累计  | 14天前<br>人员数量         | 14天内<br>人员数量 | 武汉回<br>人数       | 湖北其(<br>地区回) | 也人      | 与确诊病人密<br>切接触者人数 | 与湖北来当地<br>人员接触者人 | 集中观察<br>人数   |           |
|            |              |     |                      |              |                 |              |         |                  |                  |              |           |

# ・各镇(街道)人员排查统计表:用于统计各镇(街道)人员排查情况。

・ 重点人员排查登记表: 用于登记重点人员排查情况。

| 重点人员排       | 查登记表           |                           |   |
|-------------|----------------|---------------------------|---|
| 填报单位        |                | * 填报日期                    |   |
| * 姓名        | 请输入            | • 健康状况                    |   |
| 性别          | 请选择            | 健康状况-其他                   |   |
| ★ 身份证号      | 请输入            | * 落实措施                    |   |
| * 户籍地       | 请输入            | 隔离地点                      |   |
| • 现居住地址     | 请输入            | 落实措施时间                    |   |
| 职业          | 经商 🛞 🔻         | * 数据来源                    |   |
| * 联系电话      | 请输入            | 数据来源-其<br>他               |   |
| ♥ 来当地时间     | 请选择日期          | * 责任单位                    |   |
| * 人员类别      | 湖北其他地区回请填写到地级市 | • 责任人                     |   |
| 人员类别-其<br>他 | 请在此填写具体地级市     | 解除观察-时<br>间               |   |
|             |                | 解除观察-原<br>因               |   |
|             |                | 解除观察原<br>因-其他             |   |
|             |                | 备注                        | [ |
| 上传网丛        | ݢ<br>ݢ         | と档版本: 20200309<br>► 店駅105 |   |
| 天前風圧        |                | TTTT                      |   |

14

# ・ 重点人员排查登记查询页面:用于查询重点人员排查情况。

| 重点人员排查登记查询页面 |         |      |              |  |  |  |  |  |
|--------------|---------|------|--------------|--|--|--|--|--|
| 全部数据         | 导入记录    |      |              |  |  |  |  |  |
|              |         |      |              |  |  |  |  |  |
| 提交人          | 请输入姓名 🔻 | 落实措施 | 请选择          |  |  |  |  |  |
|              |         | 1    |              |  |  |  |  |  |
| 联系电话         | 请输入     | 身份证号 | 请输入          |  |  |  |  |  |
|              |         | 1    |              |  |  |  |  |  |
| 填报单位         | 请输入     | 健康状况 | 请选择          |  |  |  |  |  |
| 经验训友_商       |         | 1    |              |  |  |  |  |  |
| 因            | 请选择     | 户籍地  | 请输入          |  |  |  |  |  |
|              |         | 1    |              |  |  |  |  |  |
| 隔离地点         | 请选择     | ļ    |              |  |  |  |  |  |
|              |         |      |              |  |  |  |  |  |
|              |         |      | <b>直询</b> 重置 |  |  |  |  |  |
|              |         |      |              |  |  |  |  |  |
|              |         |      |              |  |  |  |  |  |
|              |         |      |              |  |  |  |  |  |
| 提交人          | 修改时间    | 填报日期 | 填报单位         |  |  |  |  |  |
|              |         |      | 1000         |  |  |  |  |  |
|              |         |      |              |  |  |  |  |  |
|              |         |      |              |  |  |  |  |  |
|              |         |      | 10.5.8732    |  |  |  |  |  |
|              |         |      |              |  |  |  |  |  |

| 标题<br>全部标题 |      | ▼ 查询<br>重置 |    |          |          |
|------------|------|------------|----|----------|----------|
|            |      |            |    |          |          |
|            |      |            |    | 人员排查村级统  | 计报告      |
|            |      | 人员总数       |    |          |          |
| 填报单位       | 责任单位 | 当天新增人员总数   | 累计 | 14天前人员数量 | 14天内人员数量 |
| •          |      |            |    |          |          |
|            |      | 人员总数       | [  |          |          |
| 镇 (街道)     | 责任单位 | 当天新增人员总数   | 累计 | 14天前人员数量 | 14天内人员数量 |
| •          |      |            |    |          |          |

# ・人员排查村级统计报告:用于查看村级人员排查情况。

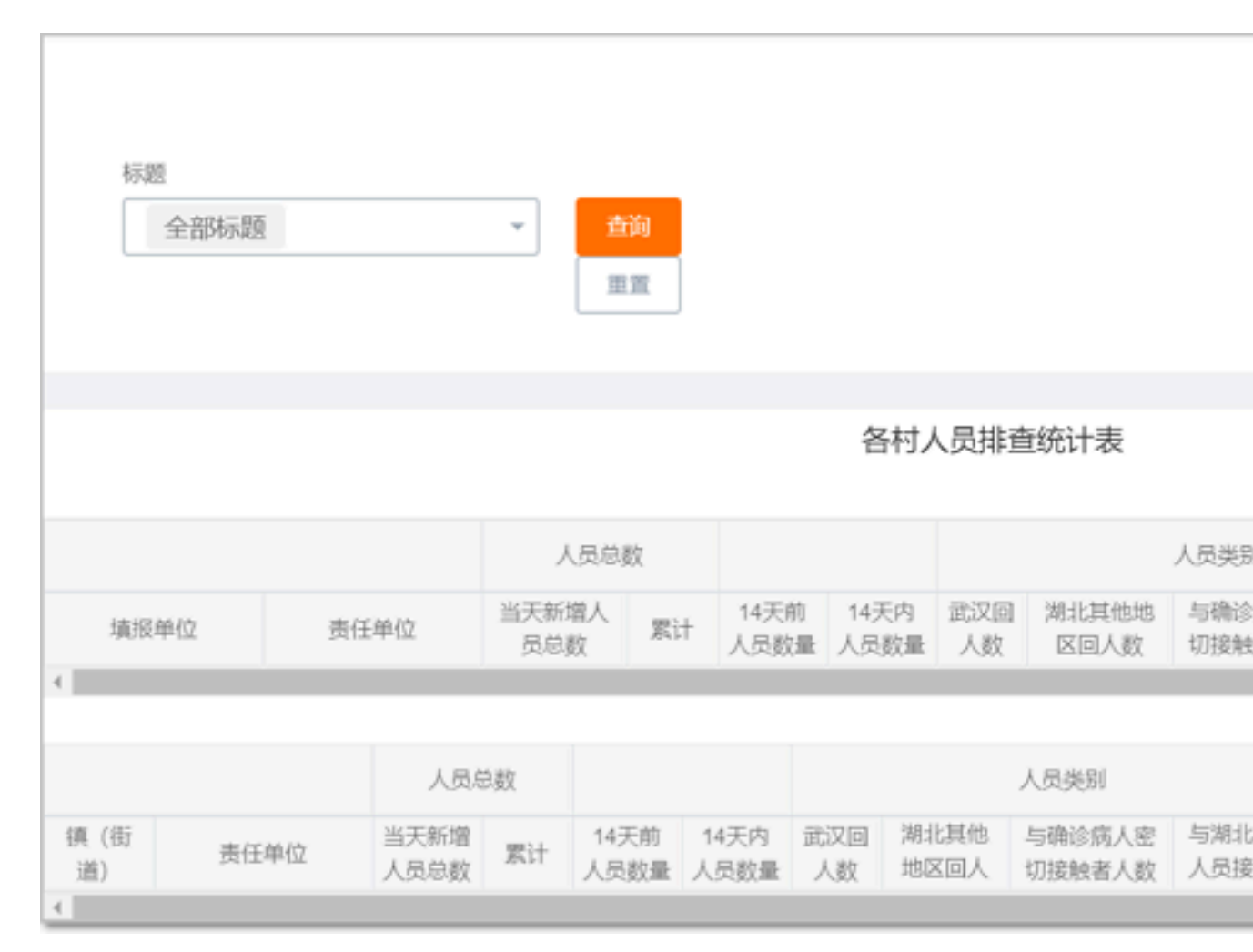

# ・各村人员排查统计报表:用于查看各村人员排查情况。

如需创建疫情防控模板,请参见创建疫情防控模版。

疫情防控上报系统

疫情防控上报系统包括以下模板。

| ■ 新型冠状病毒感染的肺                  | ➡ 防控用品每日消耗及月             | ◆ 核酸检测试剂          |
|-------------------------------|--------------------------|-------------------|
| 新型冠状病毒感染的肺炎确诊病例和硬似病例<br>来源统计表 | 防控用品每日消耗及月需求量表(三级医院)     | 核酸检测试剂盒发放信息表      |
| 确诊、疑似病例情况统<br>确诊、疑似病例情况统计表    | 新型冠状病毒感染的肺<br>新型冠状病毒感染的肺 | ★ 发热门诊工作的<br>新元描述 |
| 肺炎疫情防控上报     暂无描述             | 资情防控模版<br>暂无描述           | 企业员工返工信息收集和统计     |

如需创建疫情防控上报系统,请参见创建疫情防控上报系统。

# 2准备工作

您在宜搭平台创建健康打卡系统或企业返工情况应用前需先开通钉钉企业,然后为钉钉企业开通宜 搭,最后在宜搭平台为用户账号授权。

声明:2020年1月23日~2020年6月30日,疫情期间,阿里巴巴旗下产品宜搭向全社会免费开放,仅供防疫相关用途(包括但不限于疫情统计,健康上报、返工统计等)。

未经第三方的明确同意,您不得实施收集、存储、使用第三方个人数据和信息及国家法律法规不允 许的其他行为。并在产品页面明确向第三方说明【宜搭仅作为表单信息收集的技术服务平台,您提 交的上述信息将由相关企业组织为XX(如疫情监测及复工安排)等目的使用。】

本次免费活动的最终解释权归宜搭产品团队所有。

步骤一:开通钉钉企业

开通宜搭前,您必须先注册钉钉企业,且该企业至少包含6名员工。

说明: 宜搭产品在使用过程中的账号体系基于钉钉账号。人员信息、组织架构等信息都以钉钉的数 据为准。

步骤二:开通宜搭

1. 使用钉钉企业管理员账号登录钉钉,扫描下方二维码,按照流程提示在钉钉上开通宜搭。

注意:使用钉钉企业管理员的钉钉账号开通宜搭。

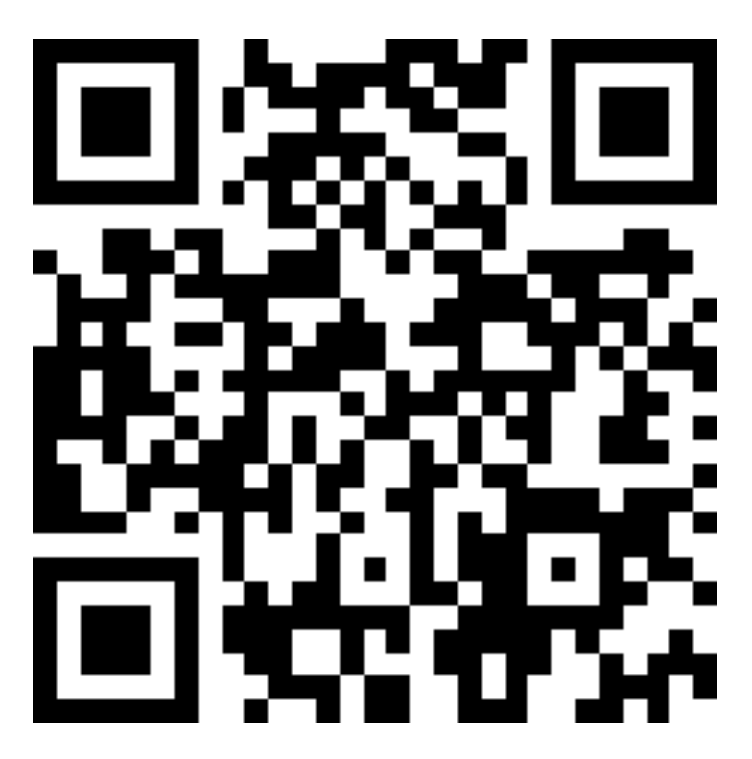

2. 在选择所属团队页面,单击需要选择的团队。

| く返回 选择所属团队     |
|----------------|
| 请选择所属团队,完成应用安装 |
|                |
|                |
|                |
|                |
| RET            |
| <u>a</u>       |
|                |
|                |
|                |
| ARREN          |
|                |
|                |

3. 在产品详情页面,单击马上抢。

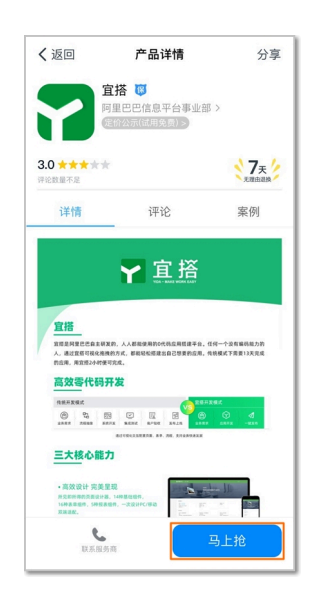

 在宜搭购买页面,单击需要选择的版本,勾选服务商电话一对一售后服务(不透露手机号),勾 选同意服务商微应用软件许可使用与服务协议,然后单击试用。

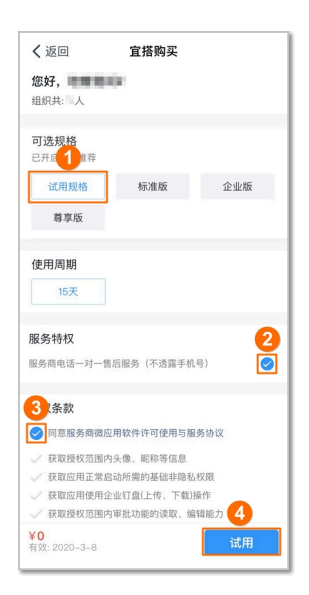

注意:

- ・由于暂不支持苹果手机支付,苹果手机用户选择非试用规格版本时,需联系服务商开通。
- ·疫情期间,选择任意版本的宜搭均为疫情免费版,默认试用期限为15天。如需继续使用,可 扫描下方二维码申请加入宜搭专业咨询群。如符合疫情期间免费场景的,可将免费期延长 至3个月。

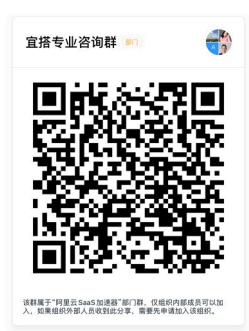

5. 在选择商品页面,勾选全部员工,然后单击立即授权。

注意:请勿勾选仅限管理员(包括子管理员选型),否则会因为获取不到人员信息而无法使用宜 搭。

| く返回            | 选择商品              |   |
|----------------|-------------------|---|
| نگ <b>ت</b> ر] | 以使用微应用(其他人看不到此应用) |   |
| ✓ 全部员工         |                   |   |
| ③ 部分员工         |                   | > |
| ○ 仅限管理         | 最(包括子管理员)         |   |
|                |                   |   |
|                |                   |   |
|                |                   |   |
|                |                   |   |
|                |                   |   |
|                |                   |   |
|                |                   |   |
|                |                   |   |
|                |                   |   |
|                | 2                 |   |
|                | 立即授权              |   |
|                |                   | _ |

授权成功后,开通结果页面显示试用开通成功。

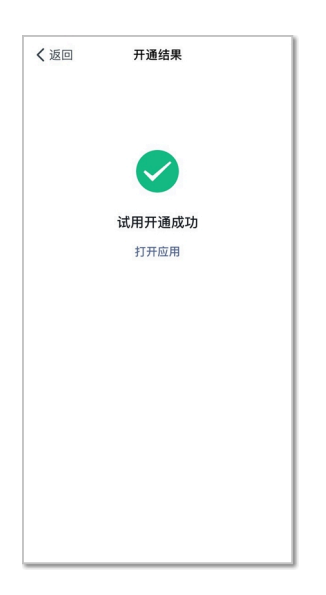

#### 步骤三: 激活宜搭

1. 在宜搭平台登录页面,单击钉钉图标,打开钉钉,扫描二维码。

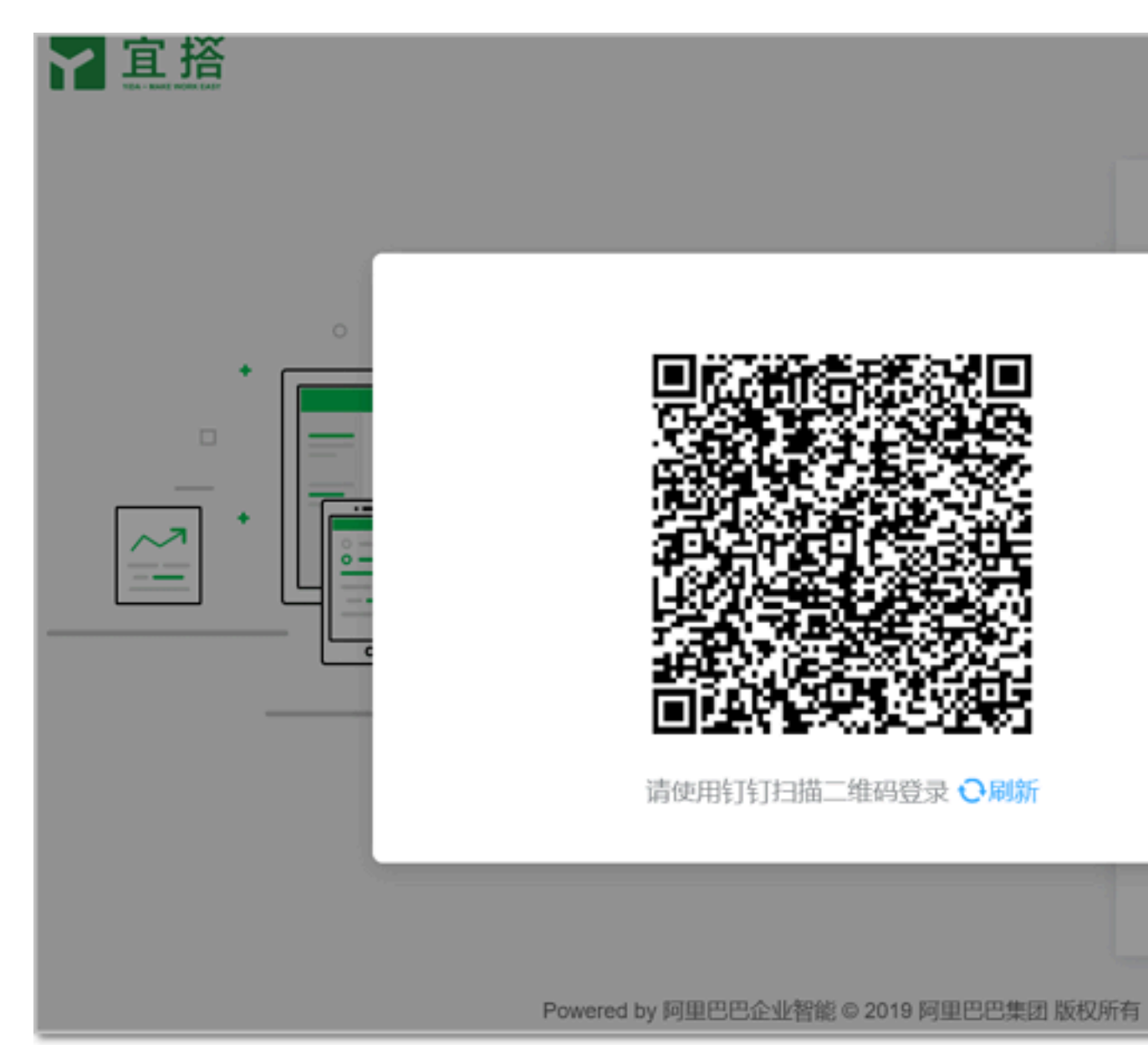

2. 在二维码登录页面,单击登录网页版统一登录中心。

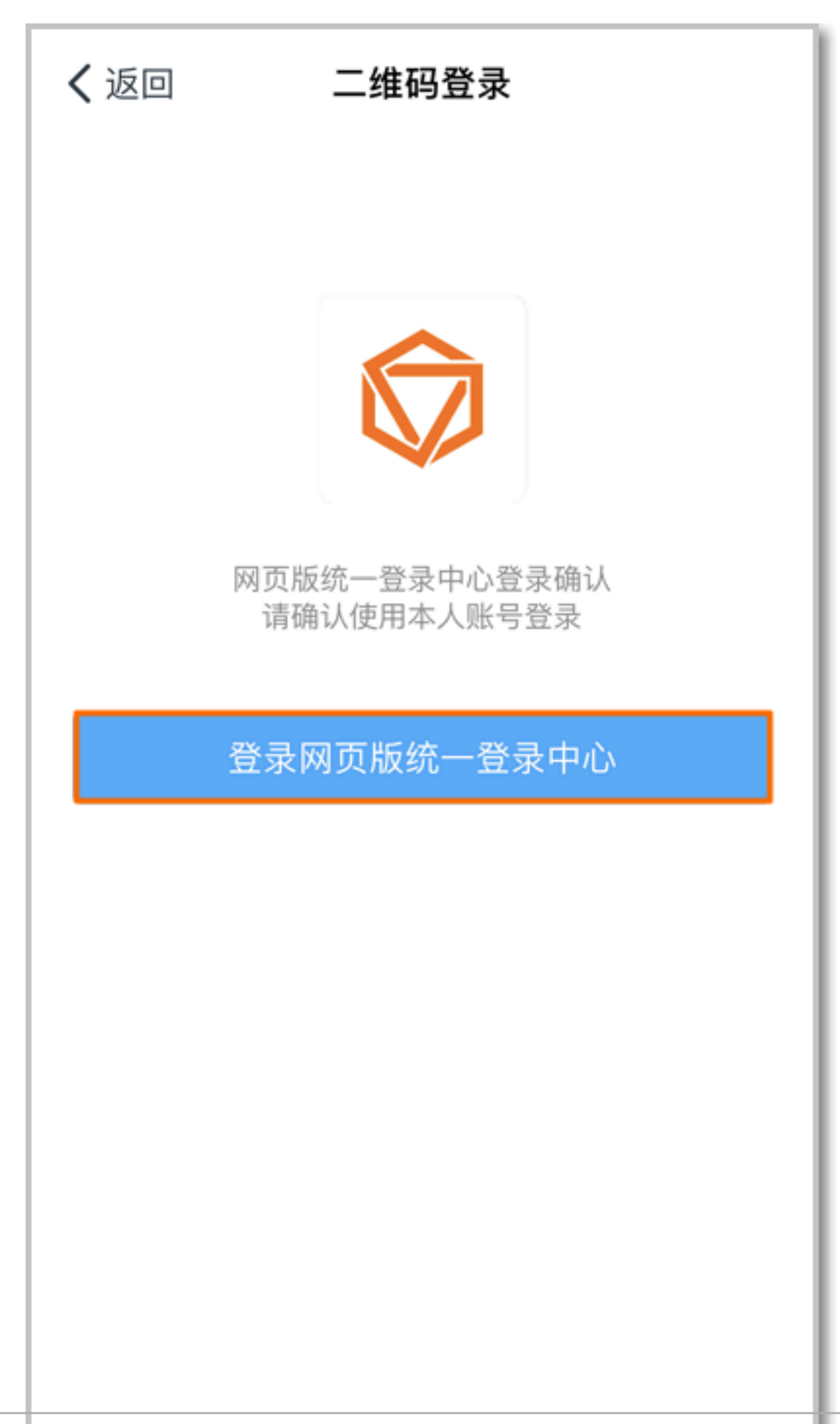

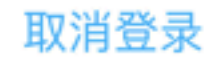

3. 在您可以选择以下企业登录页面,单击目标企业,然后单击提交。

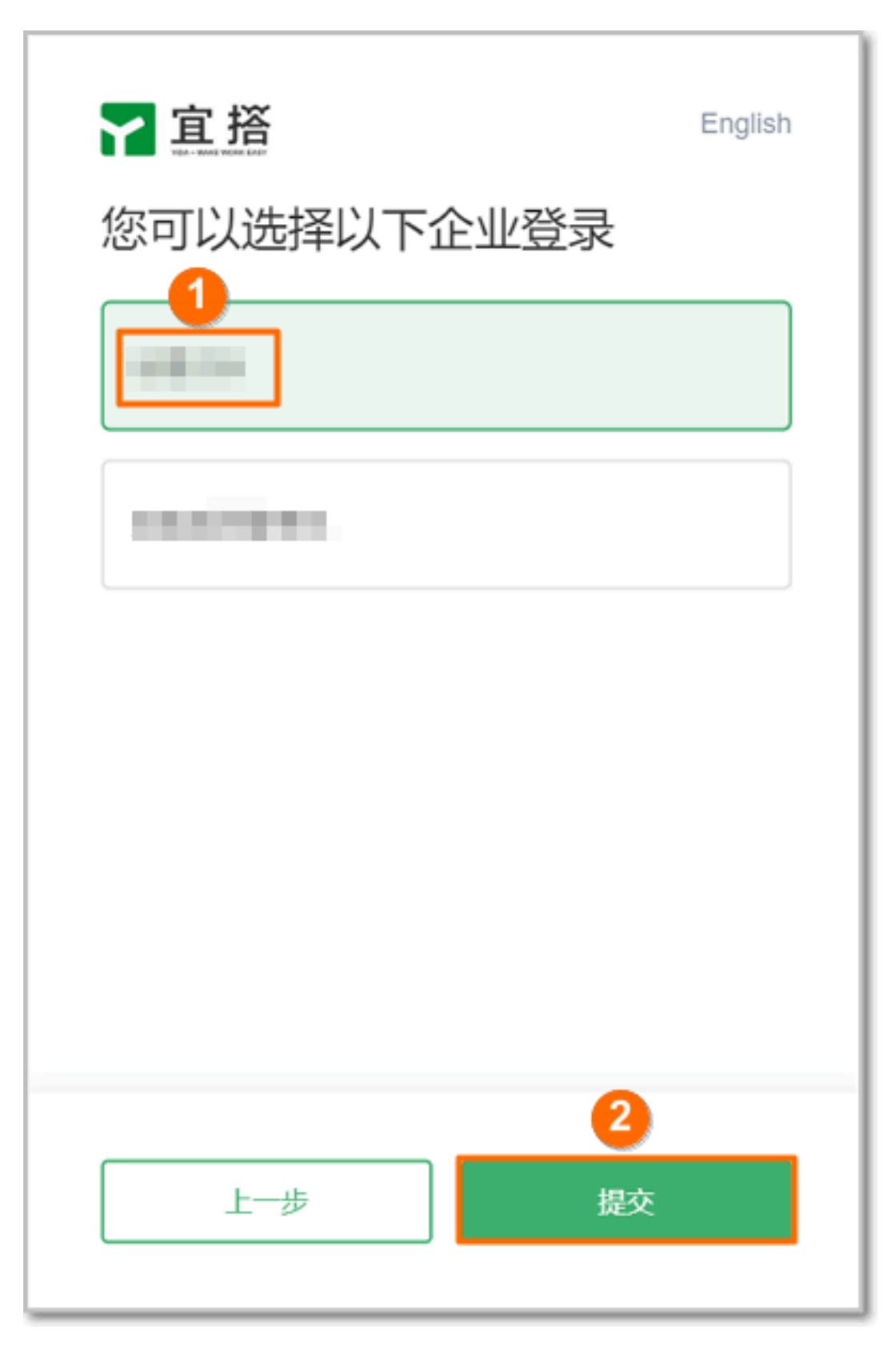

#### 步骤四:为用户账号授权

1. 在宜搭平台的顶部菜单栏,单击平台管理。

2. 在左侧导航栏,单击用户账号授权。

3. 在用户账号授权页面,勾选要授权的用户账号,然后单击批量启用。

| ₩ 宣揺     | 首页     | 应用中心        | 我的应用  | 创建成 | 用任务中心 | > 帮助中      |
|----------|--------|-------------|-------|-----|-------|------------|
| 角色设置     | 用户账号授  | 权           |       |     |       |            |
| 接口人设置    | 购买账号数  | 彩           | 分配账号数 | 已分看 | 账号数   |            |
| 消息通知     | 1      | 1           |       | 0   |       |            |
| 服务注册     | 关键字    |             |       | 部门  |       | 授权         |
| 平台权限管理   | 请输入关键字 | 建炭          |       | 所有  |       | . <b>O</b> |
| 用户账号授权 2 |        |             |       |     |       |            |
|          | ☑ 姓名   |             | 部门    |     | 邮箱    | ID         |
|          | 03     |             |       |     |       |            |
|          | 批量启用   | <b>4</b> 病结 |       |     |       |            |
|          |        |             |       |     |       |            |

后续步骤

- ・ 创建健康打卡系统
- 创建企业员工返工情况
- ・创建疫情防控模版
- 创建疫情防控上报系统

# 3 创建健康打卡系统

本文介绍如何使用宜搭提供的应用模板一键创建健康打卡系统,收集员工每天自主上报的健康状况 信息。员工的打卡数据以图形化和表格化的数据呈现,方便您及时了解员工的健康状况。

前提条件

准备工作

创建健康打卡系统

说明:本文的操作步骤以健康打卡系统的每日健康打卡为例。发热情况跟进的操作步骤与每日健康 打卡的操作步骤类似。

- 1. 登录宜搭平台。
- 2. 在顶部菜单栏,单击创建应用,然后在从模板创建应用区域,单击健康打卡系统。

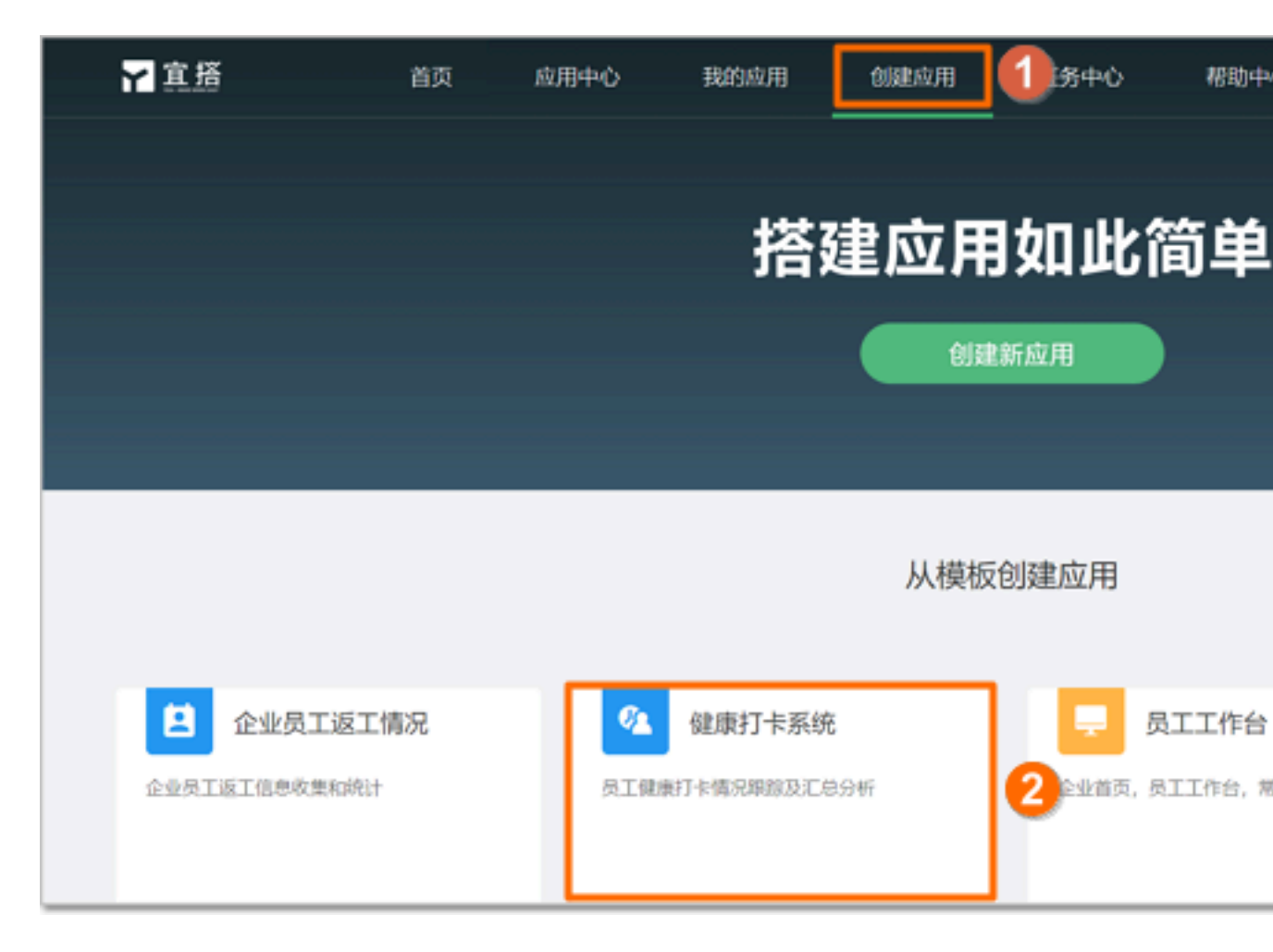

# 3. 在健康打卡系统页面的左侧导航栏,选择健康打卡 > 每日健康打卡,然后单击使用此模板。

| <mark>२ 宣 搭</mark> 健康打卡系 | 统 使用此模板 ③                                                         |
|--------------------------|-------------------------------------------------------------------|
| 健康打卡 1                   | 每日健康打卡                                                            |
| 每日健康打卡 2                 | 基本信息                                                              |
| 发热情况跟进                   | 打卡人打卡时间                                                           |
| 12/84/211                | null 2020-0                                                       |
|                          | 健康打卡                                                              |
|                          | * 1. 目前健康状况                                                       |
|                          | ○ 健康 ○ 有咳嗽、发烧现象 ○ 其他情况                                            |
|                          | <ul> <li>2.接触的人是否有疑似症状?(冠状病毒检测结果为阳性或尚在等待检测结果或在等待冠状病毒检测</li> </ul> |
|                          | ○ 是 ○ 否                                                           |
|                          | • 3. 目前所在城市                                                       |
|                          |                                                                   |

| < 💁 健康打卡系统                                                                                                    | (访问) 上线 (应用设置)                 |      |              |
|----------------------------------------------------------------------------------------------------|--------------------------------|------|--------------|
| □ 新建页面 □ 新建分组                                                                                                    |                                |      |              |
| 新建单据页面                                                                                                    |                                |      |              |
| 新建派程页面<br>新建探表页面<br>新建州部描接<br>圖 健康打卡                                                                                             | 新建単据页面<br>数据收集、事件跟进            |      | (            |
| <ul> <li>         每日健康打卡     </li> <li>         发热情况职进     </li> <li>         值息统计     </li> <li>         健康打卡报表     </li> </ul> | 新建报表页面<br><sub>数据分析,报表展示</sub> | 新建展示 | 、页面<br>【导航类前 |
| ☑ 发热情况跟进                                                                                                    |                                |      |              |

4. 在健康打卡系统页面的顶部,单击应用设置。

5. 在应用设置对话框,单击应用数据页签,获取应用密钥和每日健康打卡的表单ID,然后关闭应 用设置对话框。

| 应用设置   |      |    |      |       |      |
|--------|------|----|------|-------|------|
| 基础设置   | 应用成员 | 应用 | 数据 1 |       |      |
| 应用参数   |      |    |      |       | 应用密钥 |
| 应用编码   |      |    |      |       |      |
| 页面参数   |      |    |      |       |      |
| 页面名称   |      |    | 页面类型 | 页面编码  |      |
| 每日健康打卡 |      |    | 单据   | 表单ID: |      |
| 发热情况跟进 |      |    | 单据   | 表单ID: |      |
|        |      |    |      |       |      |
|        |      |    |      |       |      |
|        |      |    |      |       |      |
|        |      |    |      |       |      |
|        |      |    |      |       |      |

6. 在健康打卡系统页面的左侧导航栏,选择健康打卡 > 每日健康打卡,单击页面页签,然后单击编 辑。

| < 💁 鎖康打卡系約                            | 流 访问 上线 应用设置                                                                                                    |                                                                                                    |
|---------------------------------------|----------------------------------------------------------------------------------------------------|----------------------------------------------------------------------------------------------------|
| □ 新建页面   □   □   新建分组                 | 每日健康打卡                                                                                                    |                                                                                                    |
| * 待我处理                                | 页面 3 管理 设置                                                                                                    |                                                                                                    |
| * 我已处理 💿 🚍                            |                                                                                                    |                                                                                                    |
| * 我创建的                                | 基本信息                                                                                                    |                                                                                                    |
| * 抄送我的                                | 打卡人 打                                                                                                    | 「卡时间                                                                                                    |
| 健康打卡                                  | 2                                                                                                    | 020-01-30 21                                                                                                    |
| □ 毎日朝まげた ③ =                          | <b>2</b> <sub>原打卡</sub>                                                                                                    |                                                                                                    |
| ② 发热情况跟进                              |                                                                                                    |                                                                                                    |
| >>>>>>>>>>>>>>>>>>>>>>>>>>>>>>>>>>>>> | <ul> <li>• 1. 目前擁護式況</li> <li>○ 健康 ○ 有咳嗽、发烧现象 ○ 其他情况</li> </ul>                                                               |                                                                                                    |
| ☑ 健康打卡接表                              |                                                                                                    | (All the second second s |
| ☑ 发热情况障进                              | <ul> <li>              ▲ 正教理的人建当有规模规则状?(成状病毒检测器和果为配任或的任务得检测器和果或任务得最优病毒)      </li> <li>             ▲ ○ 否         </li> </ul> | 1128(tr)                                                                                                    |
| l                                     |                                                                                                    |                                                                                                    |

7. 在每日健康打卡页面的左侧导航栏,单击数据源图标,在变量systemToken一栏,单击编辑图 标,在数据文本框中,输入步骤5获取的应用密钥。

| ۲    | > 健康打卡系统 > 每日健康打-                               | ŧ     | ロ 日 簡体中文 >                |   |
|------|-------------------------------------------------|-------|---------------------------|---|
| 00   | 数据源                                             | 使用帮助  | 编辑数据源                     | × |
|      | <b>全部</b> ∨ ─────────────────────────────────── | Q     | 名 称 systemToken           |   |
| ß    | 1 添加 全局配置                                       |       | 描述 应用密钥【可以在应用设置~>应用数据中拿到】 |   |
| St   | ▶ <mark>參数</mark> urlParams                     |       | 数据 ①                      |   |
| lli. | ◎ 支量 hubeicity                                  | Cet   | 3                         | 2 |
|      | ▶ 变量 systemToken                                | 2     |                           |   |
|      | ▶ 变量 formUuid                                   | Cei   |                           |   |
|      | ▶ 远程 searchFormDatas                            | 2 e i |                           |   |
|      |                                                 |       |                           |   |
|      |                                                 |       |                           |   |
|      |                                                 |       |                           |   |
|      |                                                 |       |                           |   |
|      |                                                 |       |                           |   |
| 0    |                                                 |       |                           |   |

8. 在变量formUuid一栏,单击编辑图标,在数据文本框中,输入步骤5获取的表单ID,单击保存,然后单击健康打卡系统。

| Y          | > 健康打卡系统 4 每日健康打        | ÷    | ロ 🗌 简体中文 🗸                   |
|------------|-------------------------|------|------------------------------|
|            | 数据源                     | 使用帮助 | 编辑数据源 ×                      |
|            | 金部 > 提案                 | Q    | 名 称 formUuid                 |
| 5          | 深加 全局配置                 |      | 括 送 当前页面ID【可以在应用设置->应用数据中拿到】 |
| 35         | ►                       |      | 数据 ③                         |
| I.         | ▶ 变量 hubeicity          | Zei  | 2                            |
|            | ▶ 变量 systemToken        | Zei  |                              |
|            | ▶ 变量 formUuid           |      |                              |
|            | ⊨ ister searchFormDatas | Zei  |                              |
|            |                         |      |                              |
|            |                         |      |                              |
|            |                         |      |                              |
|            |                         |      |                              |
|            |                         |      |                              |
| $\diamond$ |                         |      |                              |

| < 🤷 健康打卡系统      | (訪问) (上线) (应用设置) |                  |
|-----------------|------------------|------------------|
| □ 新建页面 □ ● 新建分组 |                  |                  |
| * 待我处理          |                  |                  |
| * 我已处理          |                  |                  |
| * 我创建的          | 「二」 新建单据页面       |                  |
| * 抄送我的          | ↓ 数据收集、事件跟进      |                  |
| >>> 健康打卡        |                  |                  |
| ◎ 毎日健康打卡        |                  |                  |
| ② 发热情况跟进        | - 新建煤丰市市         |                  |
| 旨 信息统计          | 新建版表页面 数据分析,报表展示 | 新建版小贝<br>信息展示及导航 |
| ☑ 健康打卡报表        |                  |                  |
| ☑ 发热情况跟进        |                  |                  |
|                 |                  |                  |

9. 在健康打卡系统页面的顶部,单击上线。

#### 您的健康打卡系统上线。

员工打卡

健康打卡系统上线后,员工可通过钉钉手机客户端打卡,上报健康状况信息。

查看打卡统计数据

健康打卡系统上线后,您可访问应用,在健康打卡报表页面,查看员工的打卡数据,并导出打卡统 计详情的 Excel 文件来查看员工打卡数据。

# 1. 在打卡统计详情区域,单击导出。

| ₩2直搭 🔮   | 主康打卡系统 |        |        |      |
|----------|--------|--------|--------|------|
| 健康打卡     | ×      |        |        |      |
| 信息统计     | ^      | 员工     | 健康状况   | 打卡日期 |
| 健康打卡报表   |        | 全部员工   | 全部健康状况 | 请选择  |
| 发热情况跟进报表 |        |        |        |      |
|          |        | 当日打卡   | 健康人数   | 有症   |
|          |        |        |        |      |
|          |        | 打卡统计详情 |        |      |
|          |        |        |        |      |
|          |        |        |        |      |
|          |        |        |        |      |

#### 2. 在弹出的面板中单击下载。

# 由于员工打卡数据的 ZIP 文件使用了加密,您需要复制 ZIP 文件密码并且输入密码才能打开。

|   | 余,直接下载 | 的文件,请使用对应的ZIP文件密码解 | 压, |   |                  |           |
|---|--------|--------------------|----|---|------------------|-----------|
|   | 导出来源   | 文件名                | 进度 |   | 失效时间             | 创建时间      |
|   | topic  | 健康打卡系统_2020012721  | _  | 0 | 2020-02-03 00:00 | 2020-01-2 |
| 1 |        |                    |    |   |                  |           |
|   |        |                    |    |   |                  |           |
|   |        |                    |    |   |                  |           |
|   |        |                    |    |   |                  |           |
|   |        |                    |    |   |                  |           |
|   |        |                    |    |   |                  |           |
|   |        |                    |    |   |                  | 共1条 く     |
|   |        |                    |    |   |                  |           |
|   |        |                    |    |   |                  |           |

#### 更多信息

# 宜搭支持便捷的权限控制。您可以对健康打卡系统的表单做权限控制。详情请参见权限设置。

# 4 创建疫情防控上报系统

本文介绍如何创建疫情防控上报系统,帮助企业、医院、机关等组织统计疫情相关信息。

说明:本文以创建武汉流动人员健康筛查日报为例,内容适用于以下9个应用。

| ■ 新型冠状病毒感染的肺                  | 👳 防控用品每日消耗及月         | ● 核酸检测试剂          |
|-------------------------------|----------------------|-------------------|
| 新型冠状病毒感染的肺炎确诊病例和硬似病例<br>来源统计表 | 防控用品每日消耗及月需求量表(三级医院) | 核酸检测试剂盒发放信息表      |
| 确诊、疑似病例情况统<br>确诊、疑似病例情况统计表    | 新型冠状病毒感染的肺<br>暂无描述   | ★ 发热门诊工作的<br>新元描述 |
| 肺炎疫情防控上报     新无描述             | ● 疫情防控模版<br>暂无描述     | 企业员工返工信息收集和统计     |

### 前提条件

### 准备工作

### 步骤一:使用模板

# 1. 登录宜搭平台。

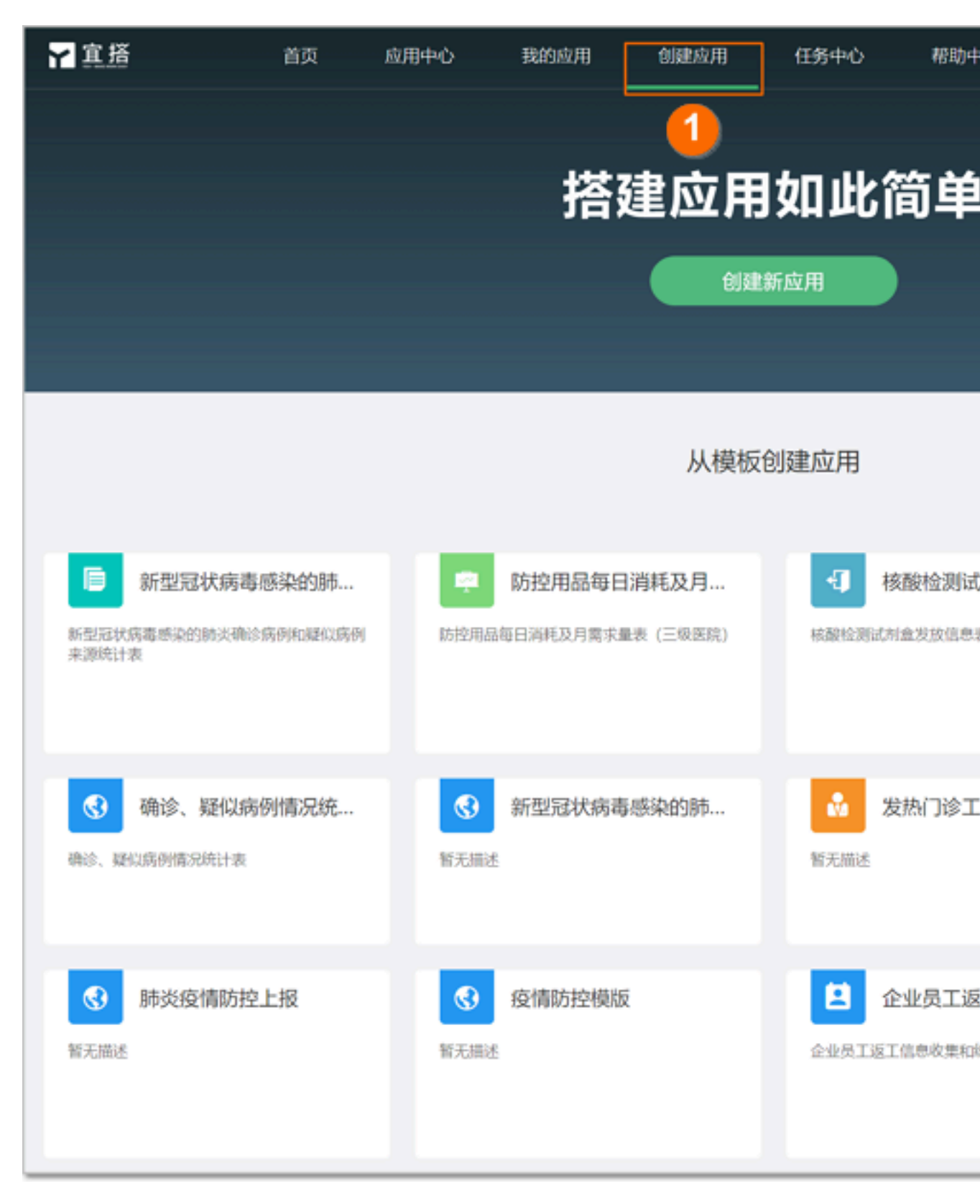

# 2. 在顶部菜单栏,单击创建应用,然后在从模板创建应用区域,单击武汉流动人口健康筛查日报。

- ᢙ 苔職 □ 武汉流动人员健康筛查日报 使用此模板) 武汉流动人口健康筛查日报表... 武汉流动人口健康筛查日报表管理 数据汇总 全部数据 导入记录 请选择日期 🚞 请选择 上报日期 请选择日期 🛗 所在市 面润 田田 新增 批量导入 上报人 所在市 所在区具 上报日期
- 3. 在武汉流动人口健康筛查日报页面的顶部,单击使用此模板。

步骤二:设置城市

1. 获取所在省份的市级行政单位名单。

说明:您可从当地部门或政府网站获取市级行政单位名单,详情请参见全国行政划分。

2. 在武汉流动人口健康筛查日报页面的左侧导航栏,单击武汉流动人口健康筛查日报表,单击页 面页签,然后单击编辑。

| < 🕜 武汉流动人员       | 國旗節查日 访问 上线 应用设置         |           |
|------------------|--------------------------|-----------|
| □ 新建页面   □9 新建分组 | 武汉流动人口健康筛查日报表            |           |
| * 待我处理           | 页面 2居管理 设置               |           |
| * 我已处理           | 上报日期                     | • 发生日期    |
| * 我创建的           | 2020-02-03               | 2020-02-0 |
| * 抄送我的           | 上版人                      |           |
|                  | 1                        |           |
| ① 武汉流动人口健        | * 所在市                    | 所在区具      |
| ≤ 数据汇总           | 请选择所在市                   | 请选择所有     |
| 🖹 区县字典表          |                          |           |
| 前 初始化一个月数据       | 健康登记表登记人数                |           |
|                  | <ul> <li>当日新端</li> </ul> | • 眾计      |
|                  | 请输入当日新增数量                | 请输入累计     |

3. 在武汉流动人口健康筛查日报表页面,单击所在市区域,根据所在省份的市级行政单位名单替换 自定义选项,然后单击保存。

| 4       | 武汉流动人员健康筛查日报 > 武汉流动人口健康筛   | 😐 🔲 简体中文 🗸                  |
|---------|----------------------------|-----------------------------|
|         | 上报日期                       | <ul> <li>发生日期</li> </ul>    |
| 88      |                            | 请选择日期                       |
| R       |                            |                             |
|         |                            |                             |
| 18.     | □ P50287                   | 所在区县                        |
| 1       | 请选择所在市                     | 请选择所在区县                     |
|         |                            |                             |
|         | 健康登记表登记人数                  | _                           |
|         | <ul> <li>当日新增</li> </ul>   | * 紫汁                        |
|         | 请输入当日新增数量                  | 请输入累计数量                     |
|         |                            |                             |
|         | 开展筛查情况                     |                             |
|         | <ul> <li>应开展区具数</li> </ul> | <ul> <li>实际开展区具数</li> </ul> |
| $\circ$ | 请输入应开展区县数                  | 请输入实际开展区县数                  |
|         |                            |                             |

步骤三:设置区县

1. 参考浙江省区县表格,制作所在省份的区县表格文件。

说明:您可从当地部门或政府网站获取所在省份的区县信息,详情请参见全国行政划分。

2. 在武汉流动人口健康筛查日报页面的左侧导航栏,单击区县字典表,单击数据管理页签,然后单 击导入。

| < 3 武汉流动人员       | 健康筛查日 访问 下线 | ( 应用设置 )        |                |                |
|------------------|-------------|-----------------|----------------|----------------|
| □ 新建页面   □9 新建分组 | 区县字典表       |                 |                |                |
| * 待我处理           | 页面 数据管理     |                 |                |                |
| * 我已处理           |             |                 |                |                |
| * 我创建的           | 全部数据 导入记录   | 我 打印记录          | 修改记录           |                |
| * 抄送我的           | 提交人 请输入姓名   | *               | 创建时间 请选择日期     | - 1            |
| 📋 武汉流动人口健        |             |                 |                |                |
| ① 武汉流动人口健        |             |                 | 查询             | 重置             |
| ■ 数据汇总           | 新規 导出       | 与入 <b>3</b> 最終改 | 批量打印           | 批量删除           |
| 🖹 KR744 🛛 🔿 🚍    |             |                 |                | 1 permitten de |
| 📄 初始化一个月数据       | □ 实例标题      | 提交人             | 创建时间           | 修改时间           |
|                  |             |                 | 3101011110     | 2010           |
|                  |             | -               | Instantian Com | NO.            |

#### 步骤四:设置未上报区县功能

您可以选择启用或关闭查看当日未上报数据的区县名单的功能。

#### ・启用未上报区县功能

1. 参考江省一个月初始化数据,制作当地往后至少一个月的是否上报的初始化数据。

说明:您可从当地部门或政府网站获取所在省份的区县信息,详情请参见全国行政划分。

 在武汉流动人口健康筛查日报页面的左侧导航栏,单击初始化一个月数据,单击数据管理页 签,然后单击导入。

| < 🗿 武汉流动人员                                | 健康篩查日 访问 上线 应用设置 |            |     |
|-------------------------------------------|------------------|------------|-----|
| □ 新建页面  □● 新建分组                           | 初始化一个月数据         |            |     |
| • 待我处理                                    | 页面 数据管理 2        |            |     |
| * 我已处理                                    | 全部数据 导入记录 打印记录   | 修改记录       |     |
| • 我创建的 ③ 三                                |                  |            |     |
| - 抄送我的                                    | 提交人 请输入姓名 👻      | 创建时间 请选择日期 | -   |
| □ 武汉流动人口健                                 |                  |            |     |
| 📋 武汉流动人口健                                 |                  | 查询         | 重置  |
| 🖆 数据汇总                                    | 新贈 导出 导入 3 能改    | 批量打印       | 批量制 |
| 📋 区县字典表                                   |                  |            |     |
| 🗎 алык—тлаан 💿 🚍                          | 1 实例标题 提交人       | 创建时间       | 修改  |
| <ol> <li>         () 新賞員総     </li> </ol> |                  |            |     |
| ~ 10000-0104                              |                  |            | -   |

#### ・关闭未上报区县功能

1. 在武汉流动人口健康筛查日报页面的左侧导航栏,单击数据汇总,单击页面页签, 然后单 击编辑。

| < ③ 武汉流动人员健康筛查日 访问 上线 应用设置 |         |    |        |         |   |           |
|----------------------------|---------|----|--------|---------|---|-----------|
| □ 新建页面 □9 新建分组             | 数据汇总    |    |        |         |   |           |
| * 待我处理                     | 页面设     | 置  |        |         |   |           |
| * 我已处理                     | 2       |    |        |         |   |           |
| * 我创建的                     | 松牛口田    |    | 市      |         |   | <b>NB</b> |
| * 抄送我的                     | 全部报告    | 日期 | 全部市    |         | ¥ | i 清谷      |
| 📋 武汉流动人口健                  |         |    |        |         |   |           |
| □ 武汉流动人口健                  | 当日汇总    |    |        |         |   |           |
| e marca 🛛 o =              | 10,000  |    |        |         |   |           |
| E E829 1                   | 当日新增    | 累计 | 应开展区县数 | 实际开展区县数 |   |           |
| 📋 初始化一个月数据                 |         |    |        |         |   |           |
|                            | 筛选日报明细表 |    |        |         |   |           |

2. 在数据汇总页面,单击今日未上报区县区域,单击删除图标,然后单击保存。

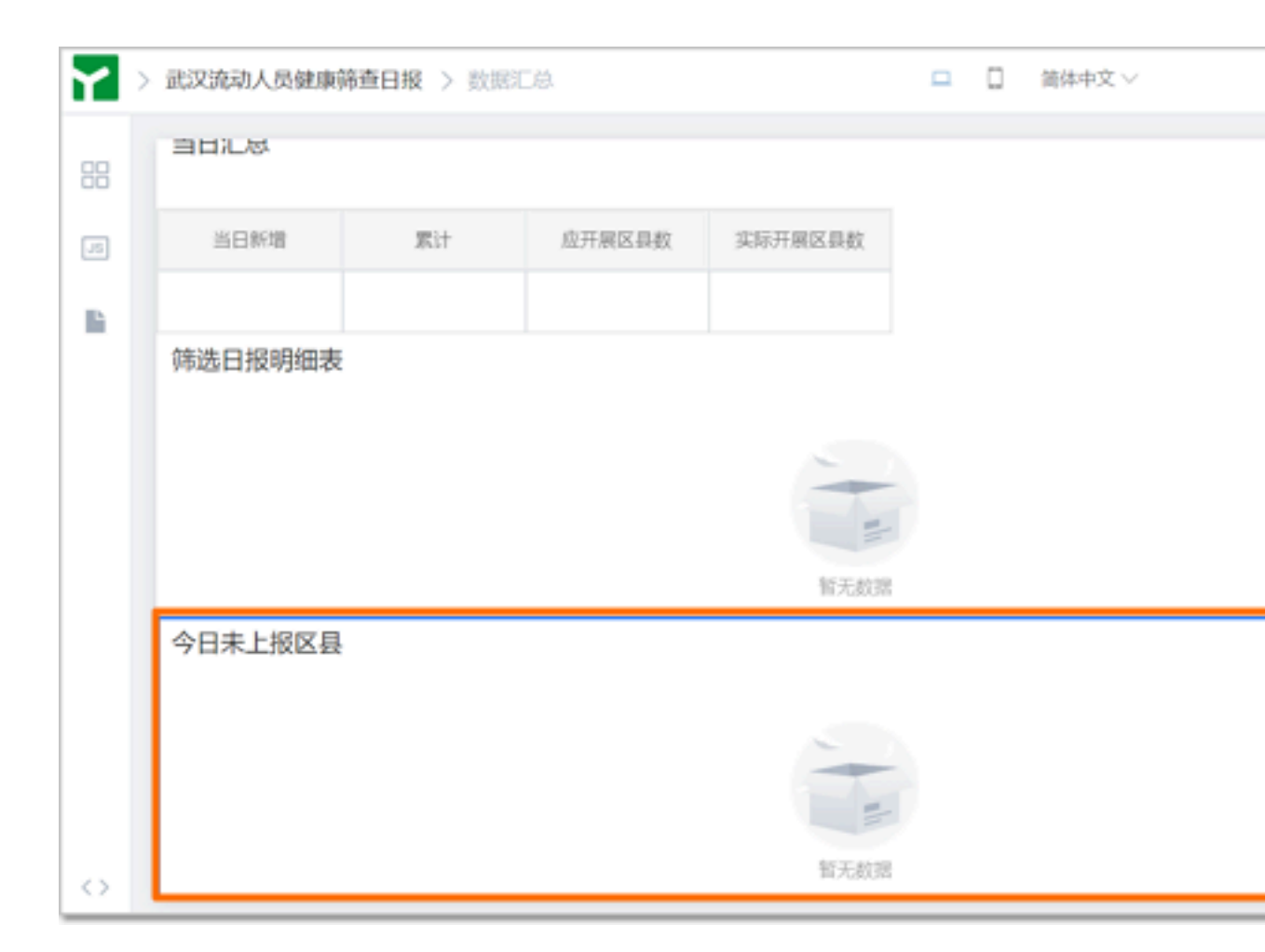

### 步骤五:设置权限

您可以设置以下4类权限。

#### · 创建人权限: 查看自己提交的数据

1. 在武汉流动人口健康筛查日报页面的左侧导航栏,单击武汉流动人口健康筛查日报表,单 击设置页签,单击权限设置页签,然后单击添加权限组。

| < 3 武汉流动人员健康筛查日 访问 上线 应用设置                                                                                                    |          |               |      |                  |      |  |
|----------------------------------------------------------------------------------------------------|----------|---------------|------|------------------|------|--|
| □新建页面 □ 新建分组                                                                                                    | 武汉流动人口健康 | 武汉流动人口健康筛查日报表 |      |                  |      |  |
| * 待我处理                                                                                                    | 页面 数据    | 管理 设置         | 72   |                  |      |  |
| * 我已处理                                                                                                    |          |               |      |                  |      |  |
| * 我创建的                                                                                                    | 基础设置     | 权限设置          | 3)通知 | 内置变量             | 分享设置 |  |
| • 抄送我的 💿 🚍                                                                                                    | 添加权限组    | 4             |      |                  |      |  |
|                                                                                                    | 1        |               |      |                  |      |  |
| 🗐 武汉流动人口健                                                                                                    |          |               |      |                  |      |  |
| 🗐 数据汇总                                                                                                    |          |               |      |                  |      |  |
| 🖹 区县字典表                                                                                                    |          |               |      | <b>按</b> 家不到相关权限 | (昭明~ |  |
| 前始化一个月数器                                                                                                    |          |               |      |                  |      |  |
|                                                                                                    |          |               |      |                  |      |  |
|                                                                                                    |          |               |      |                  |      |  |
| <ul> <li>         ■ 武汉流动人口健 ◎ =     </li> <li>         ■ 武汉流动人口健     </li> <li>         ● 数据汇总     </li> <li>         ● 区县字典表     </li> <li>         ● 初始化一个月数器     </li> </ul> |          |               |      | 援索不到相关权限         | /但哦~ |  |

在添加权限组对话框,在权限组名称一栏的文本框,输入创建人,选择添加过滤条件 > 创建人,然后单击确定。

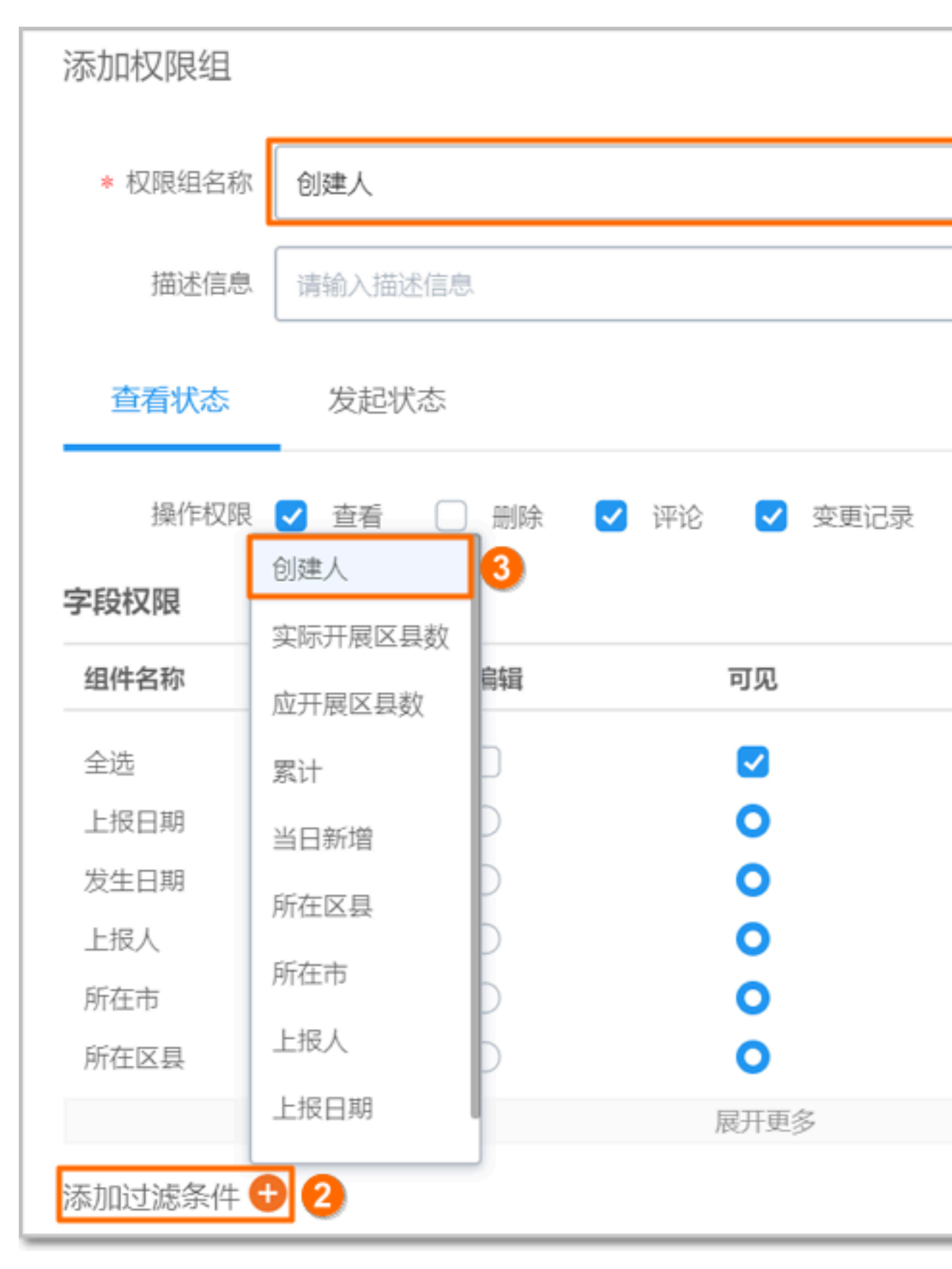

3. 在武汉流动人口健康筛查日报页面的创建人区域,单击+添加人员。

| < ③ 武汉流动人员健康筛査日 第6 上线 应用设置 |          |        |      |       |      |
|----------------------------|----------|--------|------|-------|------|
| □ 新建页面 □ □ 新建分组            | 武汉流动人口健康 | 康筛查日报表 |      |       |      |
| * 待我处理                     | 页面 数据    | 管理 设置  |      |       |      |
| * 我已处理                     |          |        |      |       |      |
| * 我创建的                     | 基础设置     | 权限设置   | 消息通知 | 内置变量  | 分享设置 |
| * 抄送我的                     | 添加权限组    | ]      |      |       |      |
|                            | 创建人      |        |      |       |      |
| 📋 武汉流动人口健                  |          |        |      |       |      |
| ≧ 数据汇总                     |          |        |      |       | _    |
| 回 区县字典表                    |          |        |      | +添加人员 |      |
|                            |          |        |      |       |      |
|                            |          |        |      |       |      |
|                            |          |        |      |       |      |

4. 在成员列表对话框,勾选选择所有人,然后单击确定。

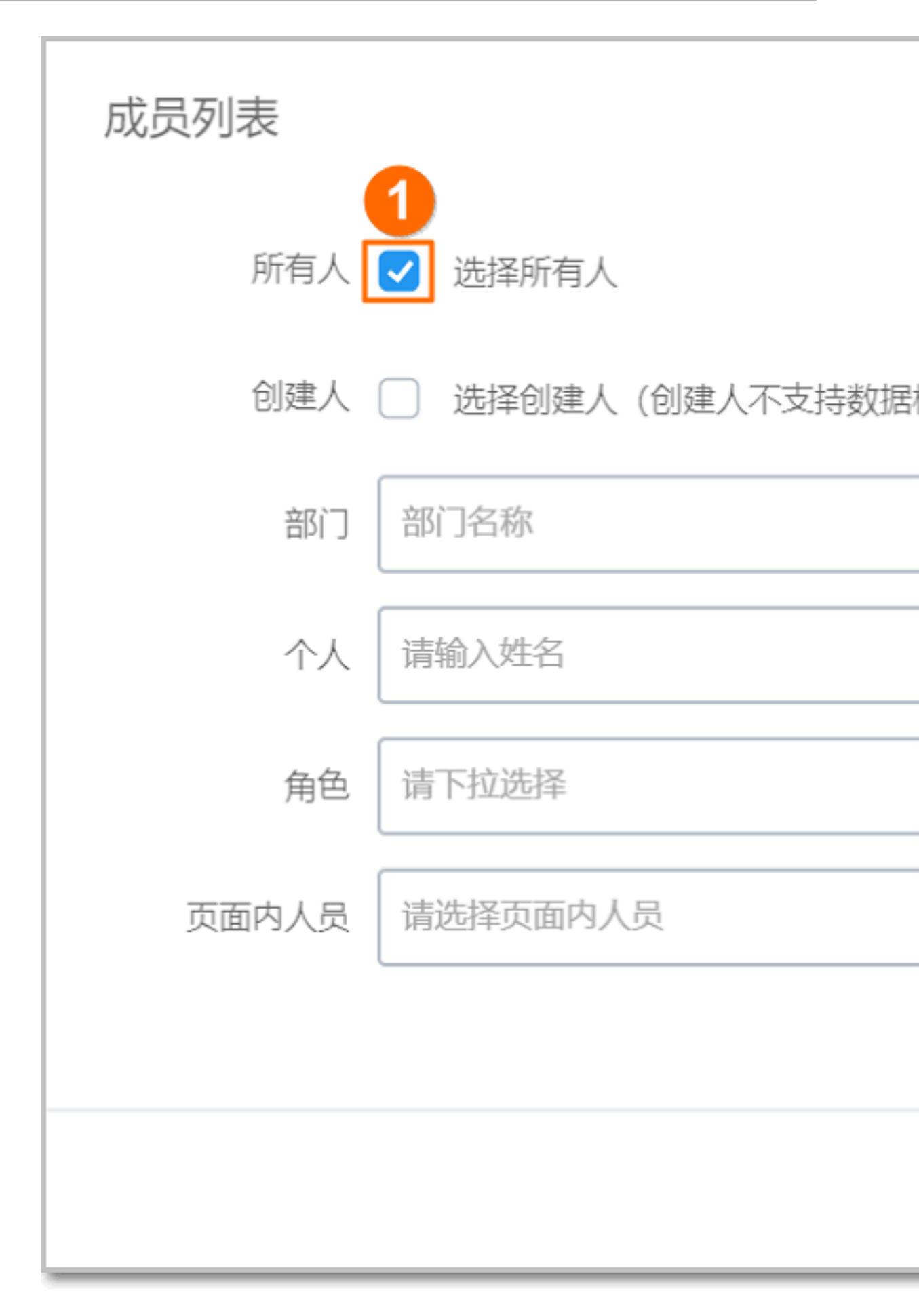

#### · 市级查看权限: 查看市级的数据

继续点击添加权限组,输入权限组名称,添加过滤条件,选择市,再选择对应区县,例如丽水

 在武汉流动人口健康筛查日报页面的左侧导航栏,单击武汉流动人口健康筛查日报表,单 击设置页签,单击权限设置页签,然后单击添加权限组。

| < 3 武汉流动人员健康筛查日 访问 上线 应用设置 |                          |  |  |
|----------------------------|--------------------------|--|--|
| □ 新建页面   □ □ 新建分组          | 武汉流动人口健康筛查日报表            |  |  |
| * 待我处理                     | 页面 数据管理 设置 2             |  |  |
| * 我已处理                     |                          |  |  |
| * 我创建的                     | 基础设置 权限设置 3 通知 内置变量 分享设置 |  |  |
| • bilan 💿 💳                | 添加权限组 4                  |  |  |
|                            |                          |  |  |
| 📋 武汉流动人口健                  |                          |  |  |
| <u>     数据</u> C总          |                          |  |  |
| □ 区县字典表                    | 没家不到相关权限组哦~              |  |  |
| 初始化一个月数据                   |                          |  |  |
|                            |                          |  |  |
|                            |                          |  |  |
|                            |                          |  |  |

 在添加权限组对话框,在权限组名称一栏的文本框,输入城市名,例如,丽水,选择添加过 滤条件 > 所在市,在所在市下拉列表,选择丽水市,然后单击确定。

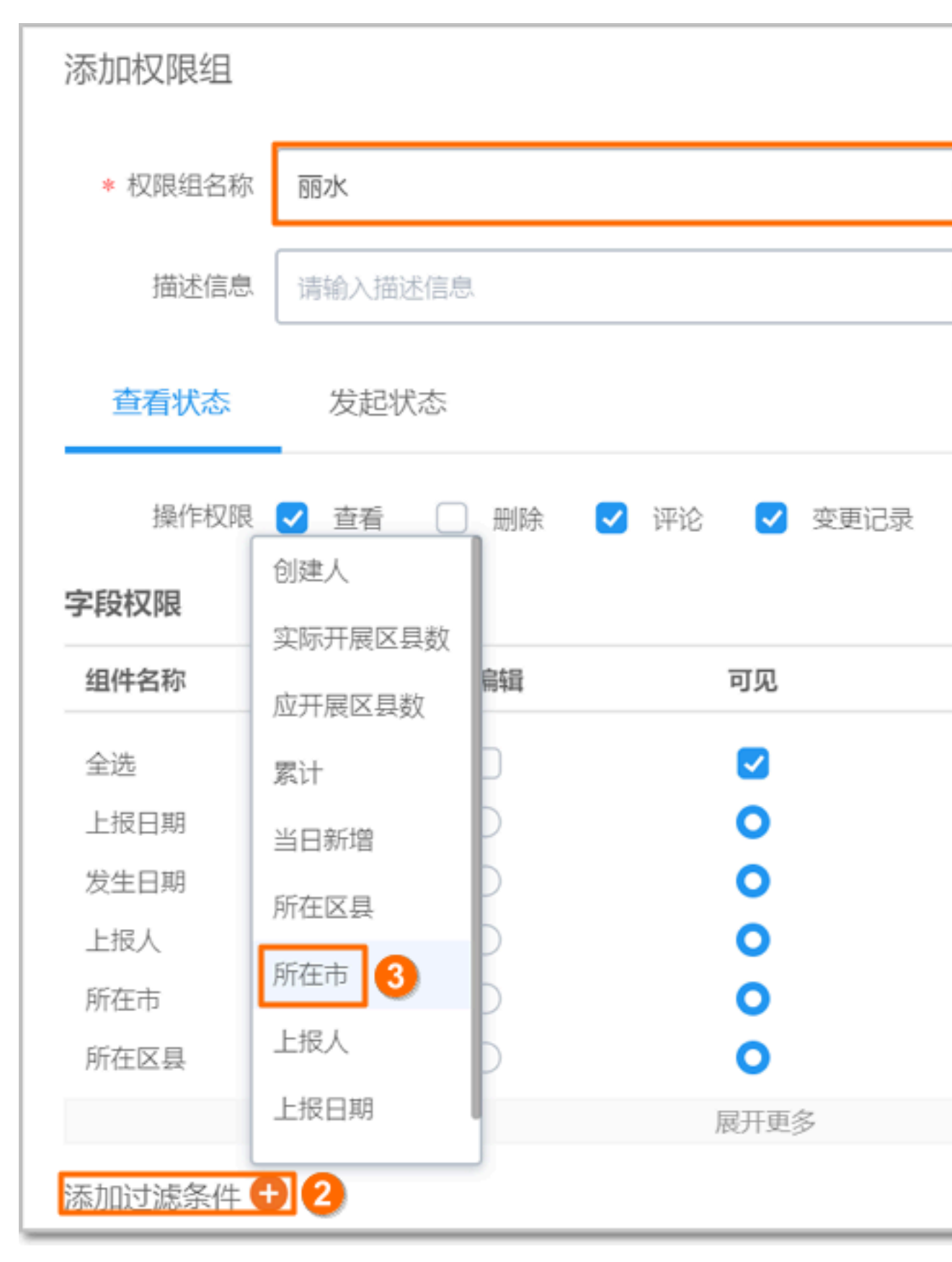

3. 在武汉流动人口健康筛查日报页面的丽水区域,单击+添加人员。

| < 💿      | く 🚯 武汉流动人员健康筛查日 访问 上线 应用设置 |               |        |      |       |      |
|----------|----------------------------|---------------|--------|------|-------|------|
| 🗋 新建页面   | □9 新建分组                    | 武汉流动人口健康筛查日报表 |        |      |       |      |
| * 待我处理   |                            | 页面 数          | 居管理 设置 |      |       |      |
| * 我已处理   |                            |               |        |      |       |      |
| * 我创建的   |                            | 基础设置          | 权限设置   | 消息通知 | 内置变量  | 分享设置 |
| * 妙送我的   |                            | 添加权限组         |        |      |       |      |
| 記以読动人口   | 142 ⊙ ≡                    | 丽水            |        |      |       |      |
| 📋 武汉流动人口 | 1位和                        |               |        |      |       |      |
| 🖉 数据汇总   |                            |               |        |      |       |      |
| 📋 区具字典表  |                            |               |        |      | +涼加人员 |      |
| 前 初始化一个月 | ] 数据                       |               |        |      |       |      |
|          |                            |               |        |      |       |      |

4. 在成员列表对话框,添加查看当前区县数据的成员,然后单击确定。

说明:建议在平台内建角色。

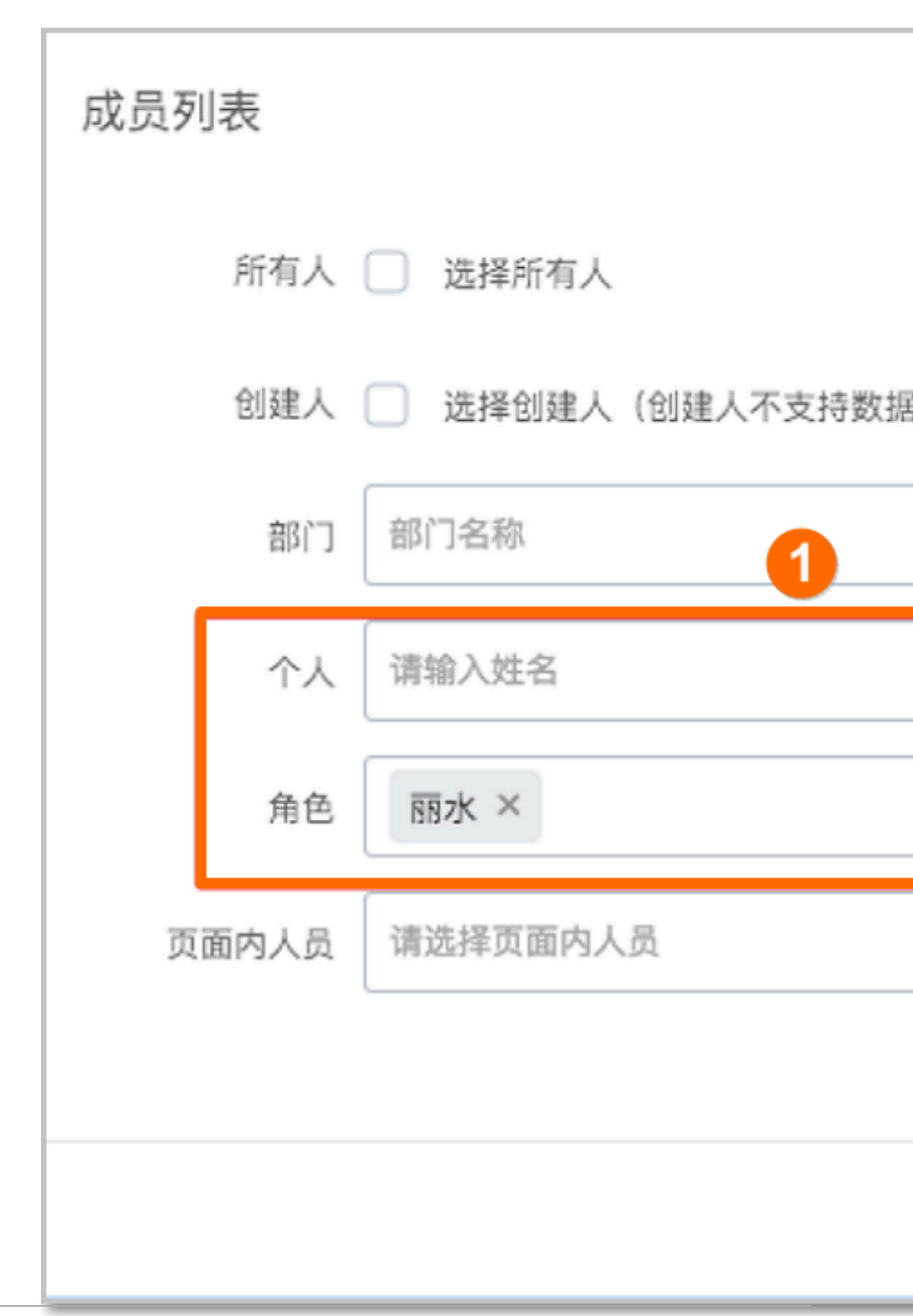

#### 宜搭

#### · 省级查看权限:查看全省的数据

# 1. 在数据上报页面,直接添加部门或人员或角色。

| .)新建页面 已9 新建分组 | 确诊、疑似病例来源上报 |
|----------------|-------------|
| * 待我处理         | 页面 数据管理 设置  |
| * 我已处理         |             |
| * 我创建的         | 杭州          |
| * 抄送我的         | an an III M |
| 📋 мэ. илля 📀 🗏 |             |
| 📋 确诊、疑似病例      |             |
| 一 统计汇总         | 省宣看         |
| □ 区县字典表        | 83(1)       |
| 前 初始化一个月数据     |             |
|                |             |
|                |             |

2. 在统计汇总页面,直接添加部门或人员或角色。

|   | 待我处理            | 页面 | 设置    |                 |                                     |
|---|-----------------|----|-------|-----------------|-------------------------------------|
| ÷ | 我已处理            |    |       |                 |                                     |
|   | 我创建的            | 基础 | 设置    | 权限设置            | 2                                   |
|   | 抄送我的            | 可查 | 看人员 默 | 认为全员可查看,设置质     | 后仅被赋权用户可查看                          |
| È | 确诊、疑似病例         |    |       |                 |                                     |
|   | 确诊、疑(           | 部门 |       | 1000            |                                     |
|   | <b>统计汇总</b> ◎ 三 | 人员 |       | p providenci de | <ol> <li>10.000 (10.000)</li> </ol> |
|   | 区县字典表           |    |       |                 |                                     |

# · 省级编辑权限:编辑全省的数据

在添加权限组对话框的字段权限区域的可编辑列,勾选全选。

| 添加权限组   |            |            |      |
|---------|------------|------------|------|
| * 权限组名称 | 修改         |            | ¢    |
| 描述信息    | 请输入描述信息    |            |      |
| 查看状态    | 发起状态       |            |      |
| 操作权限    | ✓ 查看 □ 删   | 除 🔽 评论 🔽   | 变更记录 |
| 字段权限    |            |            |      |
| 组件名称    | 可编辑        | 可见         |      |
| 全选      |            |            |      |
| 文本      | $\bigcirc$ | 0          |      |
| 统计日期    | 0          | $\bigcirc$ |      |
| 上报日期    | 0          | $\bigcirc$ |      |
| 所在市     | 0          | $\bigcirc$ |      |
| 所在区县    | 0          | $\bigcirc$ |      |
|         |            | 展开更        | 寥    |
|         |            |            |      |

#### 步骤六: 拼接访问链接

在宜搭平台的顶部菜单栏,单击应用中心,然后单击目标应用,例如,武汉流动人员健康筛查日报。

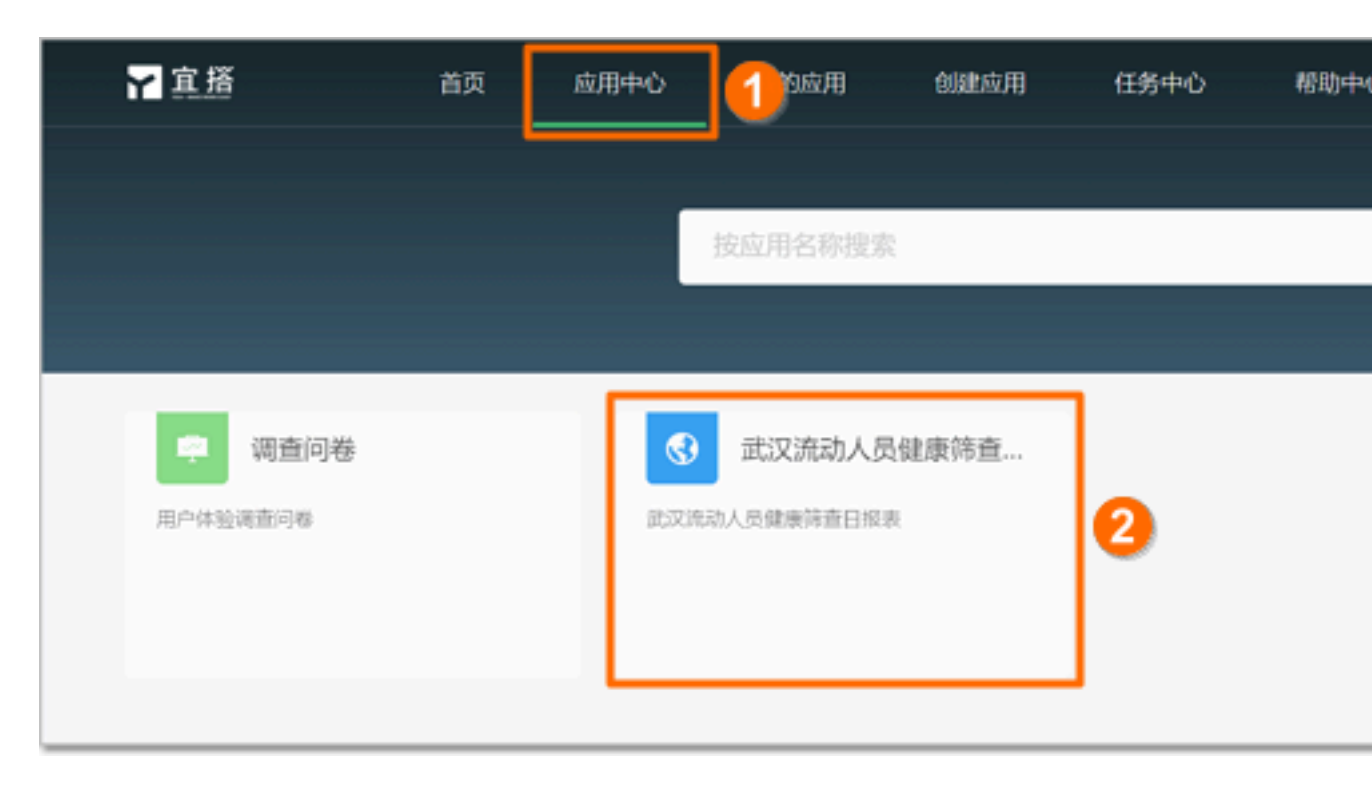

2. 获取目标应用的访问地址: https://www.aliwork.com/alibaba/web/APP\_SEM4RN Z9KLVB4QBJ14WB/inst/homepage/?spm=alzaoa.13939247.0.0.65231ec8UHv7EZ& view#/

| ← → C ▲ aliwork.com/ 平台 ▲ 控制台 ▲ 公有云 | alibaba/web/APP SEI   | M4RNZ9KLVB4QBJ1<br>规范 🔜 初稿 📒 | 4WB/inst/homepage/?<br>产品学习 📒 技术学习 | spm=a1zaoa.1393924<br> |
|-------------------------------------|-----------------------|------------------------------|------------------------------------|------------------------|
| ② 苔瞰 武汉流动人员健 武汉流动人口健康等查日报表          | 康筛查日报<br>武汉流动人口健      | 康筛查日报表管理                     |                                    |                        |
| \$3957—404                          | <b>全部数据</b><br>上报日期 请 | 导入记录<br>选择日明 茴 — 请选          | 释日期 💼     所在市                      | 请选择                    |
|                                     |                       |                              |                                    | <b>査治</b><br>面面        |
|                                     | 85 HB                 | 19)                          |                                    |                        |
|                                     | 所在市                   | 所在区县                         | 上报人                                | 上报日期                   |

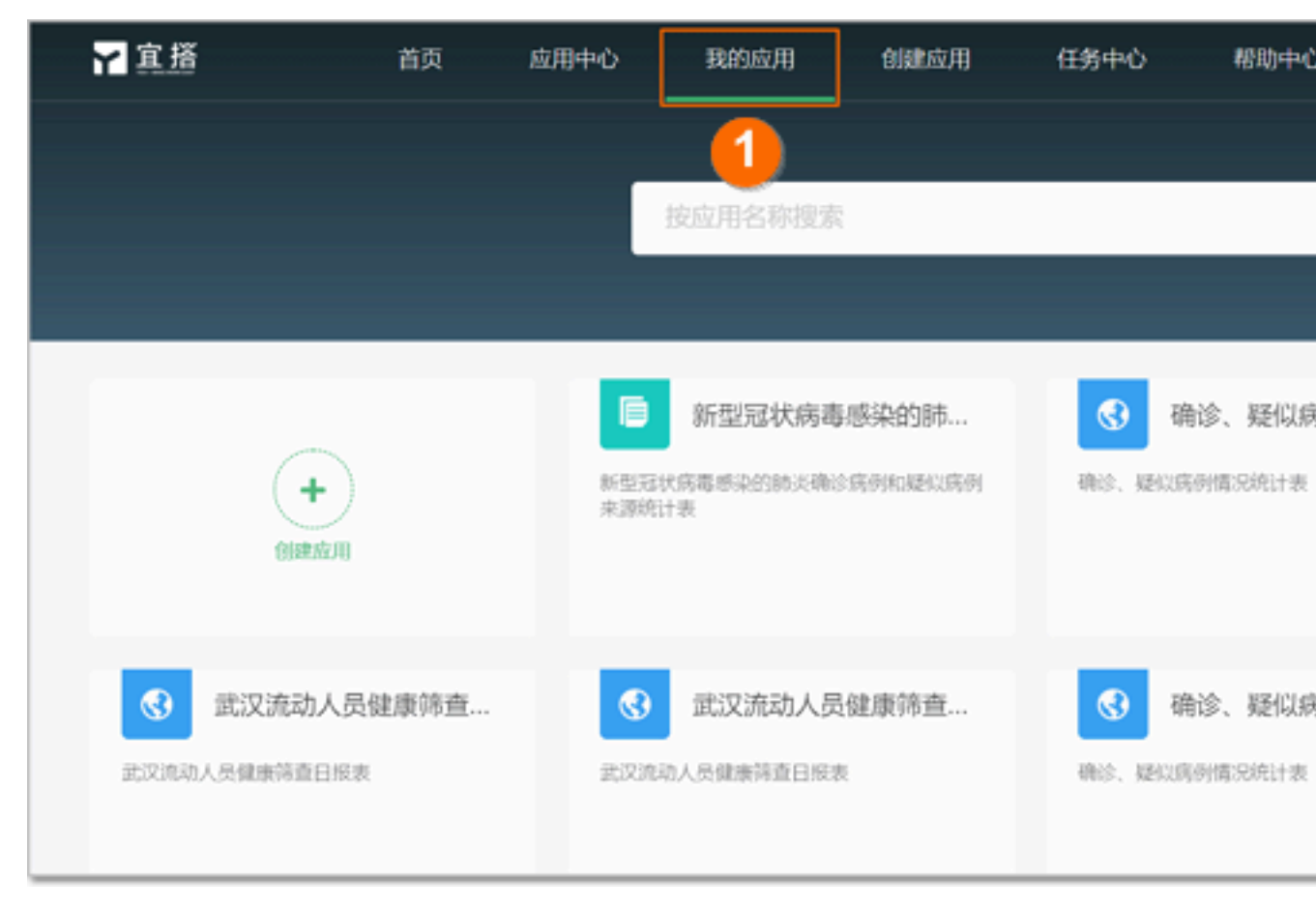

3. 在顶部菜单栏,单击我的应用,然后单击目标应用。

4. 在武汉流动人口健康筛查日报页面的左侧导航栏,单击武汉流动人口健康筛查日报表,单击设置页签,单击设置分享页签,然后在移动端访问地址一栏,单击复制图标,获取移动端访问地址: https://www.aliwork.com/alibaba/web/APP\_SEM4RNZ9KLVB4QBJ14WB/inst/

文档版本: 20200309

# formSubmit.html?formUuid=FORM-EX866I91EVYCOEMM1BTNCDI177W62R07R066K0& corpid=buc\$0ef4b9b2-3ba4-4019-bb46-6350ff8ee353&dd\_addcookie=true

| □ 新建页面 □ ● 新建分组 | 武汉流动人口健康筛查日报表            |                                                                                       |                      |                   |                       |
|-----------------|--------------------------|---------------------------------------------------------------------------------------|----------------------|-------------------|-----------------------|
| * 待我处理          | 页面 数据                    | 居管理 设置                                                                                | 2                    |                   |                       |
| * 我已处理          |                          |                                                                                       |                      |                   |                       |
| * 我创建的          | 基础设置                     | 权限设置                                                                                  | 消息通知                 | 内置变量              | 分享设置                  |
| * 抄送我的          | 访问地址                     | https://www.aliwork.co                                                                | om/alibaba/web/APP_S | EM4RNZ9KLVB4QBJ14 | #WB/inst/formSubmit.l |
|                 | <ol> <li>分享地址</li> </ol> | https://www.aliwork.co                                                                | om/s/                |                   |                       |
|                 | 1                        | 可自定义访问地址,便于                                                                           | 推广和分享                |                   |                       |
|                 | 移动端访问地址                  | 动端访问地址 https://www.aliwork.com/alibaba/web/APP_SEM4RNZ9KLVB4QBJ14WB/inst/formSubmit.h |                      |                   |                       |
| □ 区县字典表         | 免登提交〔                    | 开启                                                                                    |                      |                   |                       |
| 📄 初始化一个月数据      | 1                        | 比单据中含有人员搜索组                                                                           | 件、部门选择组件,故           | 不能开启免疫功能够是        | k.                    |
|                 | I                        | 保存                                                                                    |                      |                   |                       |

#### 5. 将步骤2获取的访问地址最后的#/删除,再截取步骤4获取的移动端访问地址的免登字段&

corpid=buc\$0ef4b9b2-3ba4-4019-bb46-6350ff8ee353&dd\_addcookie=true,将 两者拼接得到最终的应用网址: https://www.aliwork.com/alibaba/web/APP\_SEM4RN Z9KLVB4QBJ14WB/inst/homepage/?spm=a1zaoa.13939247.0.0.65231ec8UHv7EZ& view&corpid=buc\$0ef4b9b2-3ba4-4019-bb46-6350ff8ee353&dd\_addcookie=true

#### 步骤七: 创建应用

1. 登录钉钉管理后台。

2. 在顶部菜单栏,单击工作台,然后单击自建应用。

| anten 🔽      | 通讯 1      | 工作台          | 增值服务 | 企业 |
|--------------|-----------|--------------|------|----|
|              | 应用管理      |              |      |    |
|              | 基础应用      |              |      |    |
|              | ♀ 签到      | <b>(</b>     | 勞動打卡 |    |
|              | 《 公告      | 1            | 印批   |    |
|              | ● 打盘      | <b>2</b> 0 # | 电话会议 |    |
|              | 2 客户管理    | <b>8</b>     | 0公电话 |    |
|              | 🔤 智能会议室   | H            | 習能人事 |    |
|              | ₩差        |              |      |    |
|              | 第三方应用<br> |              |      |    |
|              | 智能工作助理    | T I          | 這搭   |    |
|              | 自建应用      |              |      |    |
| 皆版本 20200309 | + 自建应用    | ]            | 63   |    |

3. 下载应用logo,填写应用基本信息,然后单击下一步。

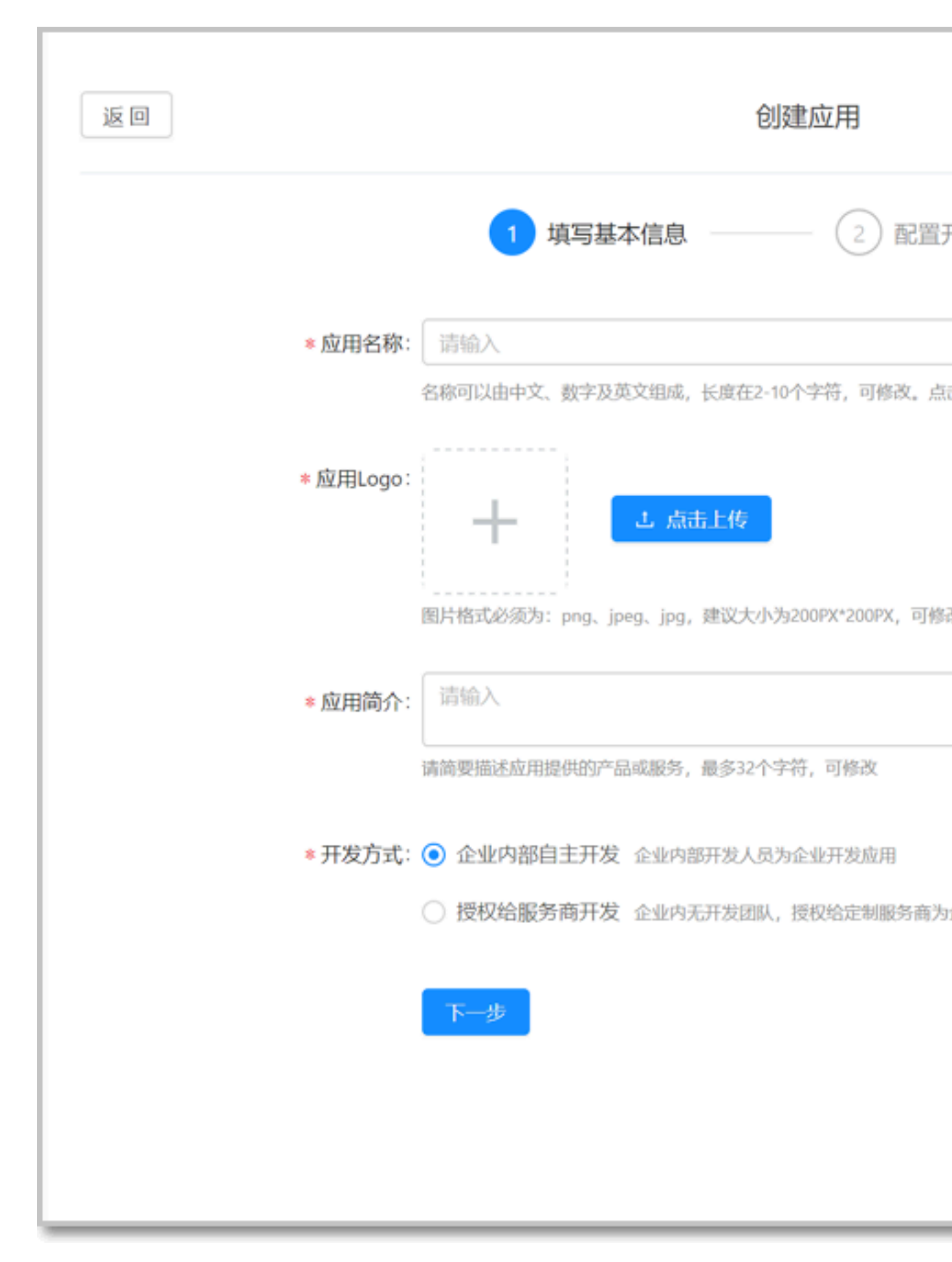

4. 在开发模式一栏,勾选快捷链接,在应用首页链接一栏和PC端首页链接一栏分别输入步骤六拼 接得到的最终的应用网址,然后单击创建。

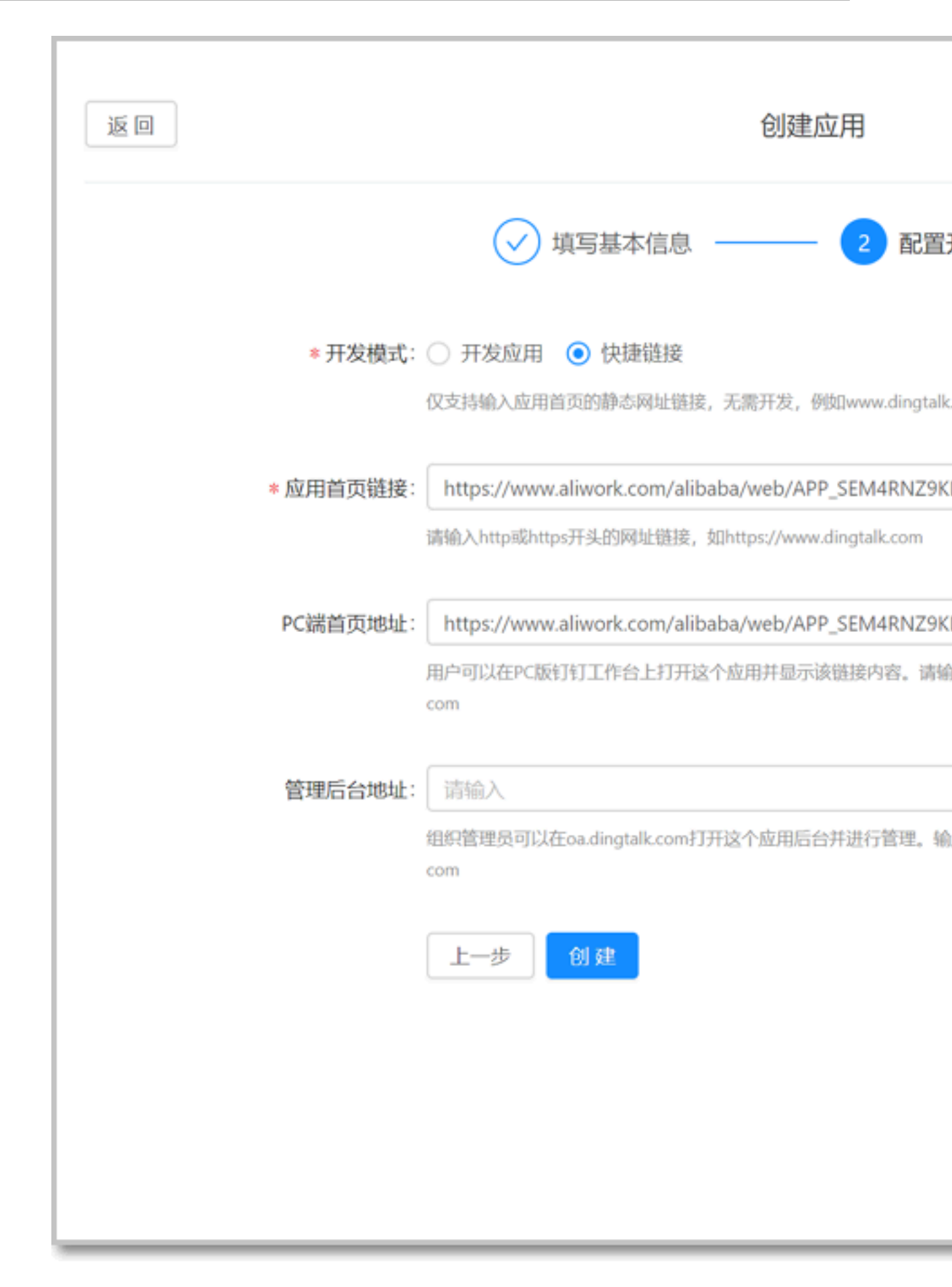

#### 钉钉答疑群

如果您有问题需要咨询,请打开钉钉扫描下方二维码。

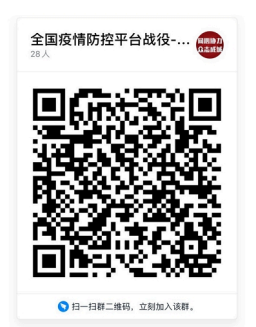